# HƯỚNG DẪN SỬ DỤNG

# PHÀN MÈM ĐÁNH GIÁ TÌNH TRẠNG DINH DƯÕNG NUTI

**Phần mềm "Đánh giá tình trạng dinh dưỡng Nuti"** do Viện Nghiên cứu dinh dưỡng NutiFood xây dựng với mục đích giúp nhập danh sách cân đo của học sinh mà bạn quản lý theo từng lớp. Bạn sẽ có ngay kết quả Đánh giá tình trạng dinh dưỡng của từng học sinh, của cả lớp, cả trường. Bên cạnh đó bạn có thể in kết quả cho từng học sinh có lời khuyên của chuyên gia dinh dưỡng hoặc lấy kết quả thống kê của từng lớp hoặc của cả trường. Đây là chức năng giúp đánh giá và báo cáo tình trạng dinh dưỡng cho toàn thể học sinh ở các trường học.

#### Quyền sử dụng:

Đối với tài khoản có **phân quyền trường học** (dành cho người sử dụng), chỉ có thể xem được thông tin về trường học đã được Quản trị viên cấp thông qua hệ thống quản trị.

#### Hướng dẫn sử dụng chi tiết:

Vào website: http://nangtamvocviet.vn/

## 1. ĐĂNG NHẬP

Chọn Đăng nhập, Nhập tài khoản và mật khẩu đã được cấp → Nhấp vào ô ĐĂNG NHẬP:

| HOTLINE (028) 38 25 39 39                      |                                        |                       | Q ∣ Đăng Ký                    | Đăng Nhập        |
|------------------------------------------------|----------------------------------------|-----------------------|--------------------------------|------------------|
| 💏 TRANG CHỦ 🛛 ĐÁNH GIÁ TÌNH TRẠNG DINH DƯÔNG 🗸 | KỸ THUẬT CẦN ĐO VÀ TÍNH TUỔI 🗸 BÀN TIN | CẨM NANG DINH DƯỮNG P | PHẦN MỀM ĐÁNH GIÁ TÌNH TRẠNG D | INH DƯỚNG NƯTI 🗸 |
|                                                |                                        |                       |                                |                  |
|                                                |                                        |                       |                                |                  |
| ÐĂ                                             | NG NHẬP                                | ×                     | (                              |                  |
|                                                |                                        |                       |                                |                  |
| Т                                              | ài khoản *                             | <b>.</b>              |                                |                  |
| N                                              | /lật khẩu *                            | ß                     |                                |                  |
|                                                | ĐĂNG NHẬP                              |                       |                                |                  |
| Quên                                           | mật khẩu?                              | Chưa có tài khoản     |                                |                  |
| Sau khi <b>Đăng nhập</b> , muốn đổi mật khẩu,  | vui lòng chọn Đối mậ                   | t khẩu:               |                                |                  |

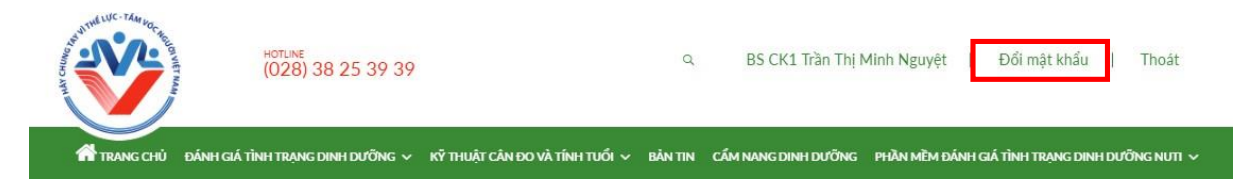

| ĐỔI MẬT KHẨU            | × |
|-------------------------|---|
| Mật khẩu hiện tại *     | A |
| Mật khẩu mới *          | A |
| Xác nhận mật khẩu mới * | A |
| THAY ĐỔI                |   |

# 2. TẠO LỚP (THÊM LỚP)

Để quản lý danh sách học sinh trong lớp, điều đầu tiên, bạn cần **tạo lớp** theo các bước sau:

Sau khi đăng nhập thành công → vào mục PHẦN MỀM ĐÁNH GIÁ TÌNH TRẠNG DINH DƯỮNG NUTI, chọn NHẬP SỐ LIỆU

| TRANG CHÙ   | ĐÁNH GIÁ TÌNH TRẠNG DINH DƯỜNG 🗸 | KŸ THUẬT CĂN ĐO VÀ TÍNH TUỔI 🗸 | BÁNTIN  | CẨM NANG DINH DƯỜNG   | PHÀN MÈM Đ/  | ÁNH GIÁ TÌNH TRẠNG DINH DƯỚNG N | ரா ~    |
|-------------|----------------------------------|--------------------------------|---------|-----------------------|--------------|---------------------------------|---------|
|             |                                  |                                |         |                       | NHẬP SỐ LIỆ  | U                               |         |
|             |                                  |                                |         |                       | BÁO CÁO - TI | HỔNG KẾ                         |         |
|             |                                  |                                |         |                       | HƯỚNG DẦN    | I SỬ DỤNG                       |         |
| Khi đó sẽ x | xuất hiện giao diện sau:         |                                |         |                       |              |                                 |         |
| TRANG CHỦ   | ĐÁNH GIÁ TÌNH TRẠNG DINH DƯỜNG 🗸 | Kỹ THUẬT CẦN ĐO VÀ TÍNH TUỔI 🗸 | BÅN TIN | CẨM NANG DINH DƯỜNG   | PHÀN MÈM E   | ĐÁNH GIÁ TÌNH TRẠNG DINH DƯỜNG  | inuti 🗸 |
|             | НӦ СНІ́ МІМН                     | QUẬN 6 ×                       |         | THPT MẠC ĐĨNH         | CHI ×        | 2019-2020                       | Ŧ       |
|             | LỌC DANH SÁCH                    |                                |         |                       |              |                                 |         |
|             | TẠO LỚP MỚI                      | TẢI MẪU DANH SÁCH CHUẨN        | NHÂ     | P DANH SÁCH CÂN ĐO LÌ | ĂN ĐẦU       | TẢI FILE CHUYỂN LỚP             |         |

Bạn chọn **Tỉnh thành/ quận huyện/ trường/ năm học** phù hợp. Sau đó chọn **TẠO LỚP MỚI**, màn hình sẽ xuất hiện giao diện sau, bạn điền đầy đủ thông tin theo các chỉ dẫn bên dưới:

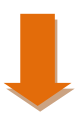

|               | THÊM LỚP ×           |                                                                |
|---------------|----------------------|----------------------------------------------------------------|
|               | THCS - THPT Höng Đức | MÃ LỚP BẮT BUỘC 6<br>ký tự, chữinhoahoặc<br>số không có khoảng |
| Chon khối lớn | Mã Lớp               | trắng, không có ký tự<br>đặc biệt.                             |
| tương ứng.    | Khối Lớp 1 🔹         |                                                                |
| Chon năm      | Tên Lớp              | TENLOPcóthê<br>gõ tự do.                                       |
| tương ứng.    | 2018-2019 *          | Pốmuào đây để boàn                                             |
|               | THÊM LỚP             | tất.                                                           |

*Lưu ý:* Bạn cần chọn và điền đúng các thông tin như trên để tránh trường hợp thống kê sai. Nếu phát hiện chọn sai, vui lòng thao tác theo mục 4.3.

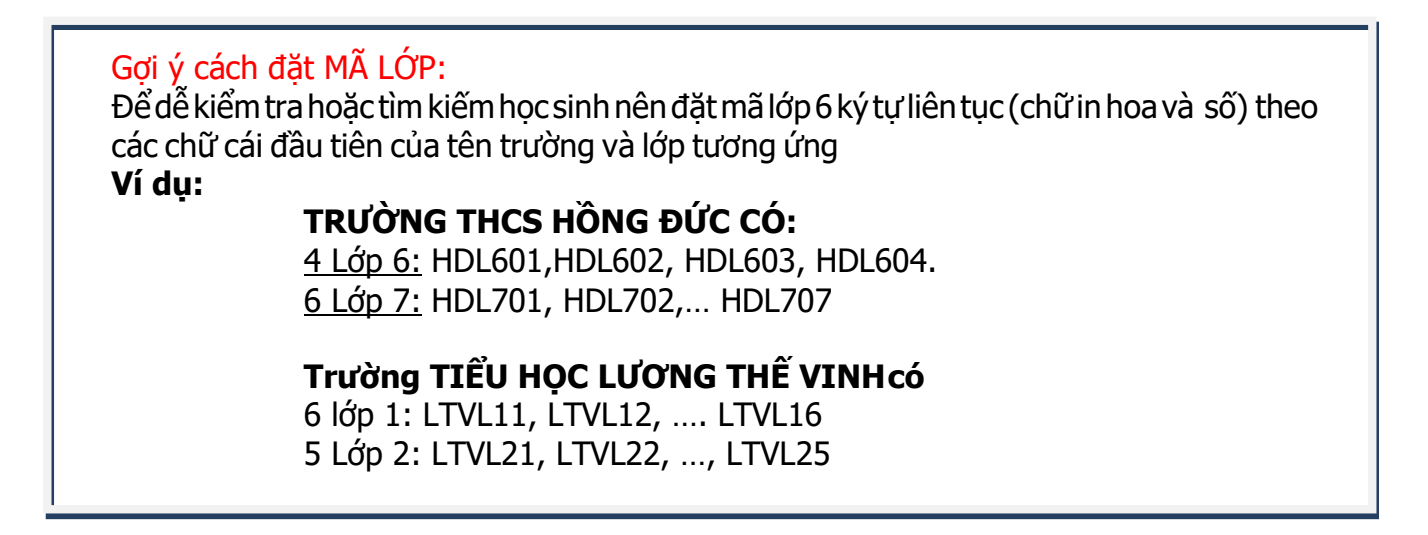

Sau khi **thêm lớp** thành công, màn hình sẽ xuất hiện thông báo sau:

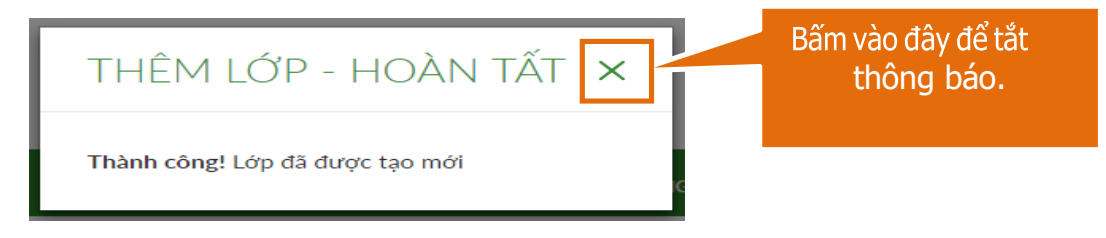

Sau khi tắt thông báo, giao diện sẽ hiện ra lớp bạn vừa tạo như sau:

| Q           | Hồ CHÍ MINH                         |           | •                   | UẬN 3 ×           | IRUÒNC          | S MNTTC CAO CÁP        | SÀI × LỚF<br>SẼ Đ  | LỚP VỪA TẠO MỚI<br>Sễ ĐƯỢC HIỂN THỊ<br>DÒNG ĐẦU TIÊN |  |  |
|-------------|-------------------------------------|-----------|---------------------|-------------------|-----------------|------------------------|--------------------|------------------------------------------------------|--|--|
|             | TẠO LỚP MỚI TÀI MẪU DANH SÁCH CHUẨN |           | CHUẨN NHẬP DANH SÁO | CH CÂN ĐO LẦN ĐẦU | TẢI FILE CHUYẾI |                        |                    |                                                      |  |  |
|             |                                     | DANH SÁCH | I HỌC SINH CÂN ĐO   |                   |                 | DANH                   | I SÁCH LỚP         |                                                      |  |  |
| n kiếm theo | kiếm theo Theo năm học              |           | * The               | Theo khối lớp 🔹   |                 |                        | т                  | HÊM LỚP                                              |  |  |
| STT Må      | ā Lóp                               | Κhối Lớp  | Tên Lớp             | Trường            |                 | Năm học                | Danh sách học sinh | Thao tác                                             |  |  |
| 1 CC        | SG01                                | Cháo      | Lớp chảo 1          | Trường MNTTC Cao  | Cấp Sài Gòn     | ión 2018-2019 Chi tiết |                    |                                                      |  |  |

TỔNG:1

Như vậy là bạn đã hoàn thành phần TẠO LỚP MỚI, đây là lớp bạn sẽ quản lý và nhập số liệu cân đo vào.

## 3. NHẬP SỐ LIỆU CÂN ĐO HỌC SINH LẦN ĐẦU VÀO PHẦN MỀM THEO TỪNG LỚP

Bạn **PHẢI** nhập số liệu cân đo của học sinh vào phần mềm theo: **Từng lớp học**.

## 3.1 TẠO FILE SỐ LIỆU HỌC SINH TỪNG LỚP THEO MẪU DANH SÁCH CHUẨN

Để nhập **danh sách học sinh đã cân đo** của một lớp, bạn **BẮT BUỘC phải sử dụng File Excel theo mẫu định sẵn.** Nếu bạn sử dụng **file không đúng mẫu chuẩn** sẽ không nhập liệu được.

Ở màn hình chính của trường bạn, bạn chọn ô **TẢI MÃU DANH SÁCH CHU**ẨN. Mẫu danh sách chuẩn đã được định dạng sẵn tất cả các ô ở dạng Text và các cột ở vị trí chuẩn. Vì vậy, **bạn không cần chỉnh sửa, càng không được thêm hay bớt các cột trong file mẫu chuẩn này.** 

|                        | IŎ C <mark>H</mark> Í MINH | • QUẬN 3 ×                         | EBKÖ                          | NG MNTTC CAO CẤP SÀI | ×                                      |
|------------------------|----------------------------|------------------------------------|-------------------------------|----------------------|----------------------------------------|
|                        | TẠO LỚP MỚI                | TẢI MẫU DANH SÁCH CHUẨN            | NHẬP DANH SÁCH CẦN ĐO LẦN ĐẦU | TÀI FILE CHUYẾN LỚP  |                                        |
|                        | DANH SÁG                   | CH HỌC SINH CẦN ĐO                 |                               | DANH SÁC             | TH LỚP                                 |
| ru ý: Giáo viên vui lò | ng chọn "TẢi MẪU Đ         | ANH SẮCH CHUẤN" để thuận tiện và c | fồng nhất việc nhập liệu.     |                      | NHẬP DANH SÁCH CẦN ĐO LẦN THỨ 2 TRỞ ĐI |
|                        |                            |                                    |                               |                      | NHAP UNNH SACH CAN DO LAN THU 2 TRO    |

**Mẫu danh sách chuẩn** có dạng như sau, bạn **nhập nội dung** tương ứng với tiêu đề của các cột (lưu ý kiểu chữ, dấu thập phân, định dạng ngày tháng đúng như tiêu đề)

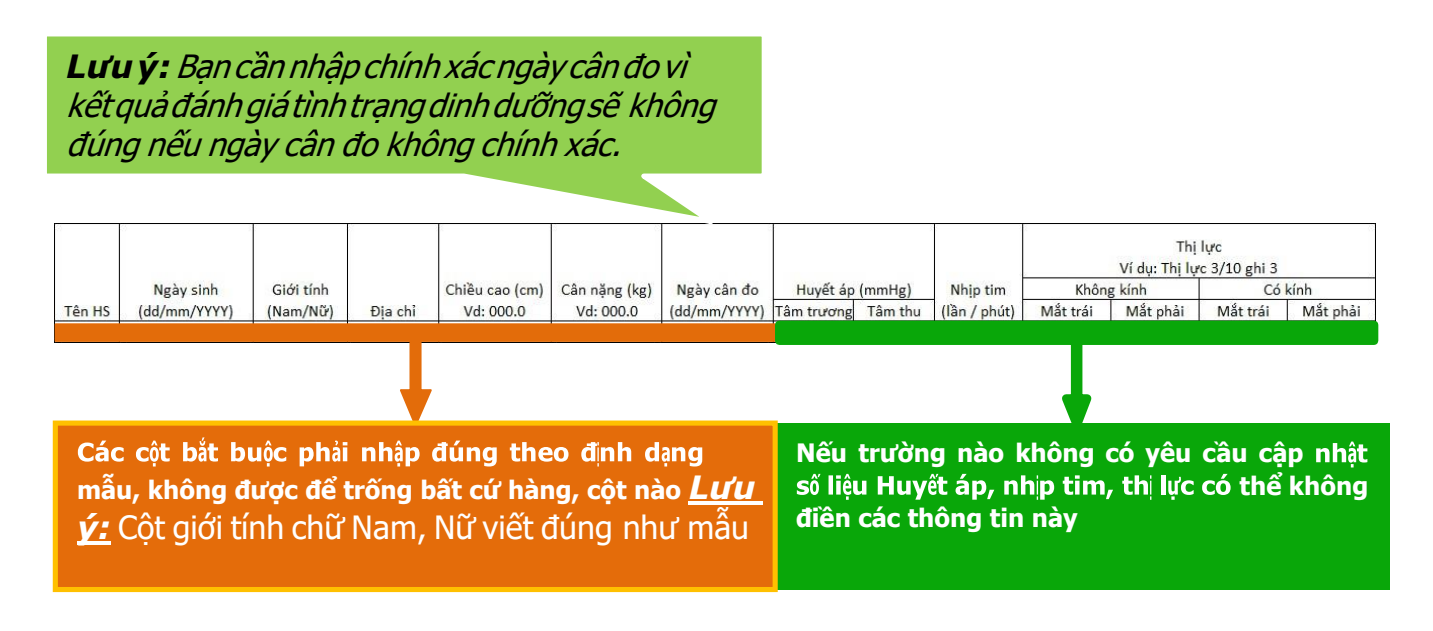

Bạn đọc kỹ hướng dẫn trong các ô ghi chú màu xanh và cam, **nhập thông tin** theo mẫu trong **file Excel** để **đảm bảo đúng chuẩn.** 

<u>Lưu ý:</u> Bạn có thể tạo một **File exel** hoặc sử dụng **File excel bạn đang có sẵn** nhưng **BÅT BUỘC** file phải đúng như mẫu mới **nhập số liệu** vào được.

Để nhập kết quả cân đo của học sinh, file excel số liệu cần đầy đủ các cột, mục theo thứ tự như bên dưới:

|    | A      | В                      | C                  | D       | E                         | F                        | G                        |
|----|--------|------------------------|--------------------|---------|---------------------------|--------------------------|--------------------------|
| 1  | Tên HS | Ngày sinh (dd/mm/YYYY) | Giới tính (Nam/Nữ) | Địa chỉ | Chiều cao (cm). Vd: 000.0 | Cân nặng (kg). Vd: 000.0 | Ngày cân đo (dd/mm/YYYY) |
| 2  |        |                        |                    |         |                           |                          |                          |
| 3  |        |                        |                    |         |                           |                          |                          |
| 4  |        |                        |                    |         |                           |                          |                          |
| 5  |        |                        |                    |         |                           |                          |                          |
| 6  |        |                        |                    |         |                           |                          |                          |
| 7  |        |                        |                    |         |                           |                          |                          |
| 8  |        |                        |                    |         |                           |                          |                          |
| 9  |        |                        |                    |         |                           |                          |                          |
| 0  |        |                        |                    |         |                           |                          |                          |
| 11 |        |                        |                    |         |                           |                          |                          |

Và BẮT BUỘC định dạng tất cả các ô trong File Excel để nhập vào bằng định dạng Text.

**CÁCH ĐỊNH DẠNG TEXT**: Trong **Excel** chọn **Ctrl** +  $\mathbf{A} \rightarrow$  chọn **Format**  $\rightarrow$  **Cells**  $\rightarrow$  chọn định dạng là **Text**.

Ví dụ: File số liệu cân đo theo mẫu danh sách chuẩn sau khi nhập liệu:

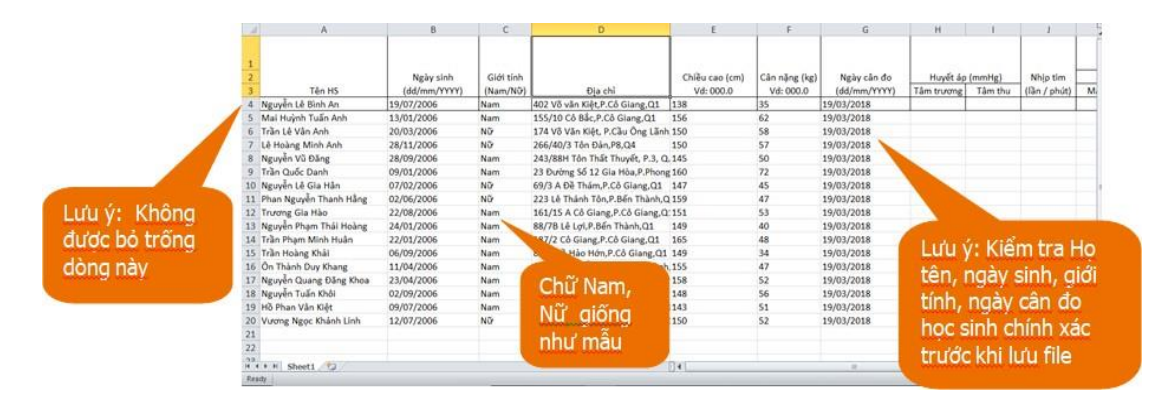

Sau khi điền đầy đủ thông tin vào **mẫu danh sách chuẩn** → L**ưu File số liệu** vào máy tính.

## 3.2 TẢI FILE SỐ LIỆU HỌC SINH CÂN ĐO LÀN ĐẦU TIÊN LÊN PHẦN MỀM:

Ở màn hình chính, bạn chọn đúng ô NHẬP DANH SÁCH CÂN ĐO LẦN ĐẦU (Hình dưới)

Lưu ý: Xem kỹ hình dưới, chỉ Chọn ĐÚNG ô NHẬP DANH SÁCH CÂN ĐO LẦN ĐẦU theo hướng dẫn bước này (mục 3.2) cho lần nhập số liệu cân đo đầu tiên, học sinh chưa có tên trên phần mềm. Không chọn ô NHẬP DANH SÁCH CÂN ĐO LẦN THỨ 2 TRỞ ĐI (ô gạch chéo bên dưới).

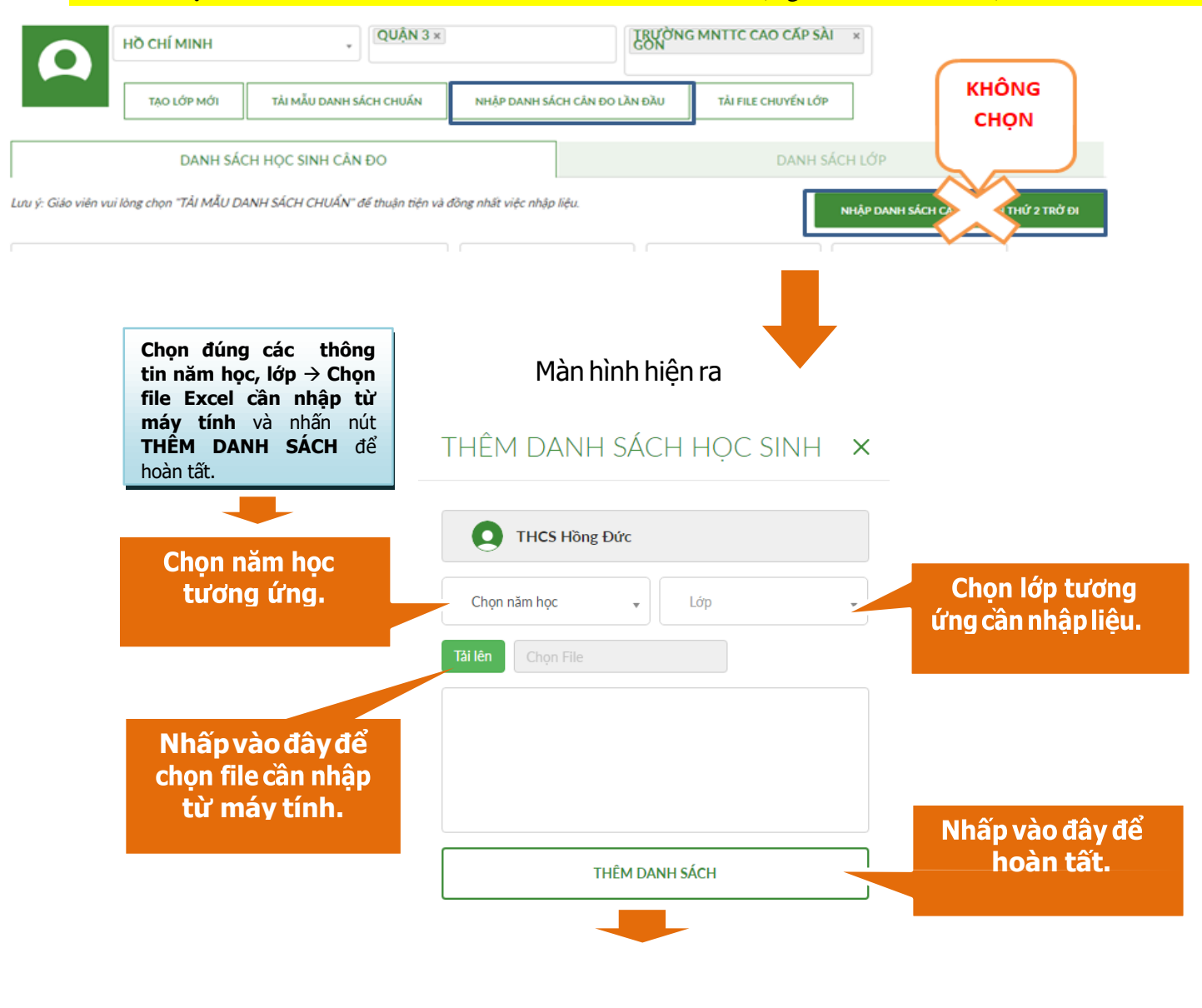

THÊM DANH SÁCH HỌC SINH CÂN ĐO - XÁC NHẬN 🛛 🗙 🗙

Hiến thị chỉ số n

| ợ <b>p lệ</b><br>p đều | nếu<br>đú | các<br>ng. |                                     | Bấr<br>chọn<br>má            | n vào đây<br>lạidanhsá<br>ytínhnếus | để<br>ch từ<br>sai. | Chọn lại | Hoàn tất | Bămvăoday de cạp<br>nhật danh sách vào<br>hệ thống. |
|------------------------|-----------|------------|-------------------------------------|------------------------------|-------------------------------------|---------------------|----------|----------|-----------------------------------------------------|
|                        | 3         | Hợp lệ     | 128-498-                            | Dương Ngọc <sup>Ĩ</sup> Trâm | 14/03/2005                          | Nữ                  | Tp HCM   | 16       |                                                     |
|                        | 2         | Hợp lệ     | 128-498-<br>THHD-<br>THD6A3-<br>002 | Phạm Thị Kim Anh             | 20/09/2005                          | Nữ                  | Тр НСМ   | 16       |                                                     |
|                        | 1         | Нор Iệ     | 128-498-<br>THHD-<br>THD6A3-<br>001 | Huỳnh Trần Khánh<br>An       | 27/09/2005                          | Nữ                  | Тр НСМ   | 16       |                                                     |
|                        | STT       | Trạng thái | Mã HS                               | Tên HS                       | Ngày sinh<br>(dd/mm/YYYY)           | Giới tính           | Đja chi  | Ch       |                                                     |

Nếu **file số liệu** của bạn đúng, màn hình xuất hiện giao diện như trên. Bạn kiểm tra toàn bô danh sách đều **Hợp lệ**, Xem lại cột **ngày tháng năm sinh, ngày cân đo** và **tổng số học sinh trong lớp** trùng **File dữ liệu gốc →** Bấm **Hoàn tất** để hoàn thành việc nhập liệu cho lớp này.

Khi tới bước **Hoàn tất** là bạn đã **hoàn thành việc nhập số liệu** của lớp vào phần mềm, từ đây bạn có thể vào xem **kết quả đánh giá tình trạng dinh dưỡng** của tất cả học sinh theo hướng dẫn trong các phần sau.

Nếu hệ thống báo Lỗi bạn cần xem kỹ lỗi gì để chỉnh sửa, Lỗi sẽ được báo bằng chữ đỏ hoặc dòng chữ đỏ

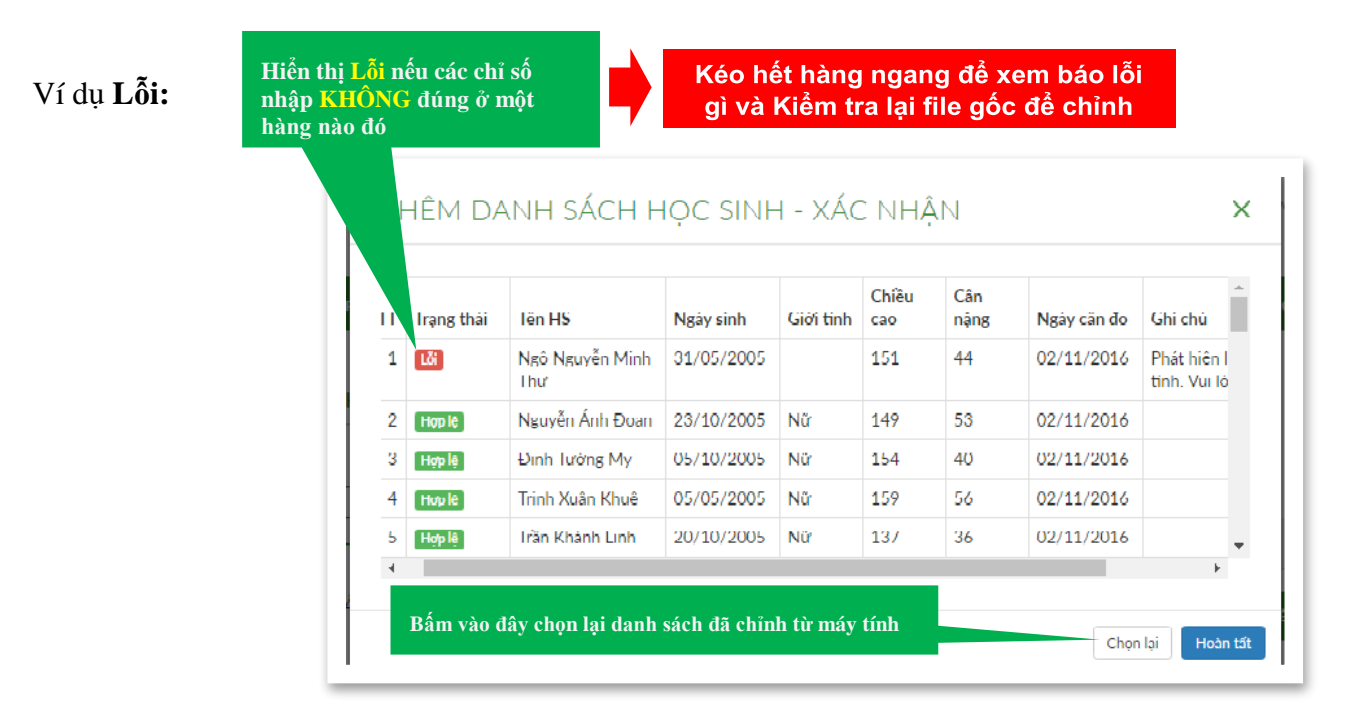

Bạn cần xem kỹ, kéo chuột theo hàng ngang để xem ô báo Lỗi thông báo lỗi gì  $\rightarrow$  Bạn quay lại **file số liệu của lớp**, sửa các lỗi này, sau đó vào ô **Chọn lại** ở trên để tải lại file.

## Hoặc Lỗi

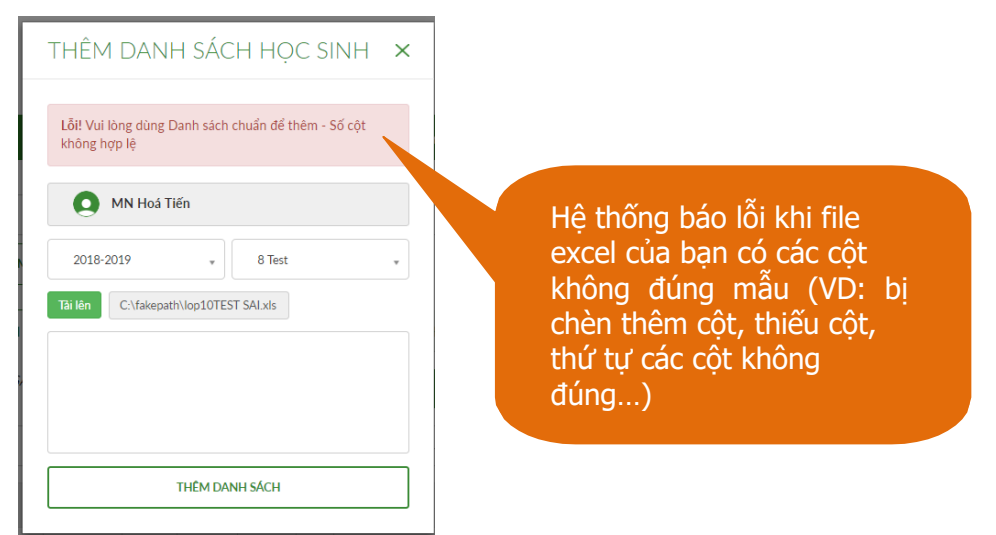

#### <u>Lưu ý:</u>

- Hệ thống cũng sẽ báo Lỗi nếu định dạng trong file excel của bạn sai. Bạn cần xem lại định dạng ở mục 3.1 (trang 5) để khắc phục.
- Hệ thống sẽ tự động đánh giá tình trạng dinh dưỡng của học sinh nếu có đầy đủ chỉ số chiều cao và cân nặng.
- Hệ thống sẽ tự phát sinh **Mã học sinh** sau khi bạn cập nhật thành công danh sách cân đo của lớp.

#### NẾU KHÔNG TẢI ĐƯỢC DANH SÁCH CÂN ĐO HÃY KIẾM TRA LẠI:

- 1. Làm theo thứ tự các bước trong hướng dẫn sử dụng có sẵn trên phần mềm, thao tác chậm và chú ý chọn đúng các ô được đóng khung đỏ, đọc kỹ tiêu đề từng ô trước khi chọn.
- Tải lại mẫu danh sách chuẩn (mẫu có phần huyết áp, nhịp tim, thị lực) từ phần mềm xuống và nhập liệu lại. Nếu trường không cần cập nhật thông tin Huyết áp, nhịp tim, thị lực thì không điền vào các mục này.
- 3. Không bỏ trống hoặc thêm hàng, thêm cột trong danh sách mẫu.
- 4. Kiểm tra định dạng **Text** toàn bộ **file excel** của bạn.
- 5. Kiểm tra chữ Nam, Nữ giống như mẫu danh sách chuẩn
- 6. Đọc thông báo **Lỗi** ở phần ghi chú, hoặc trên bảng thông báo để chỉnh sửa file của bạn.
- 7. Không phát hiện Lỗi, kết nối Hotline: (028) 38 25 39 39 để được hỗ trợ

Sau khi **nhập thành công danh sách cân đo**, màn hình sẽ có giao diện sau và bạn có thể thao tác **Chỉnh sửa, Xóa** hoặc **Thêm cân đo**... của từng học sinh bằng cách bấm vào **nút ba chấm** như hình dưới:

| нд сні мілн                            | ▼ TÂN                   | РНÚ                         | • THCS - THPT HỒNG ĐỨC                                                                                   | Ŧ             |              |  |  |
|----------------------------------------|-------------------------|-----------------------------|----------------------------------------------------------------------------------------------------|---------------|--------------|--|--|
| THÊM LỚP                               | TÀI MẪU DANH SÁCH CHUẨN | THÊM DANH SÁCH HỌC SI       | NH                                                                                                    |               |              |  |  |
| DANH SÁCH HỌC SINH - 1A (2017-2        | 2018)                   |                             | DANH SÁCH CÂN ĐO                                                                                         | THÊM HỌC SINH | XOÁ HỌC SINH |  |  |
| Thành công! Có 9 dòng dữ liệu được cập | nhật                    |                             |                                                                                                    |               |              |  |  |
| Mã HS                                  |                         | Họ tên                      | Giới tinh                                                                                                | Ngày sinh     | Thao tác     |  |  |
| 128-531-HCM707-TEST01-001              |                         | Ngô Nguyễn Minh Thư         | Nữ                                                                                                    | 31-05-2006    |              |  |  |
| 128-531-HCM707-TEST01-002              |                         | Nguyễn Ánh Đoạn             | Nữ                                                                                                    | 23-10-22-6    | Chinh sửa    |  |  |
| 128-531-HCM707-TEST01-003              |                         | Đinh Tường My               | Nữ                                                                                                    | J-2006        | ° Xóa        |  |  |
| 128-531-HCM707-TEST01-004              |                         | Trịnh Xuân Khuê             | Nữ                                                                                                    | 05-05-2006    | Thêm cân đo  |  |  |
| 128-531-HCM707-TEST01-005              |                         | Trần Khánh Linh             | Nữ                                                                                                    | 20-10-2006    | Sổ theo dõi  |  |  |
| 128-531-HCM707-TEST01-006              |                         | Nguyễn Ngọc Bảo Nhi         | Nữ                                                                                                    | 02-10-2006    |              |  |  |
| 128-531-HCM707-TEST01-007              |                         | Lê Trần Bảo Hân             | Nữ                                                                                                    | 20-07-2006    | Chuyen lop   |  |  |
|                                        |                         | Bâ<br>th<br><b>xć</b><br>ch | ím vào nút <b>3 chấm</b><br>ực hiện <b>chỉnh sửa,</b><br>óa hoặc <b>thêm cân đ</b><br>o một học sinh nếu | để<br>Io      |              |  |  |

## 4. XEM KẾT QUẢ ĐÁNH GIÁ TÌNH TRẠNG DINH DƯÕNG HỌC SINH

Sau khi **nhập số liệu thành công**, tất cả học sinh đã được đánh giá tình trạng dinh dưỡng, bạn có thể xem lại kết quả của từng em, của cả lớp, cả trường.

# 4.1 XEM KẾT QUẢ TÌNH TRẠNG DINH DƯÕNG VÀ LỊCH SỬ CÂN ĐO CỦA TÙNG HỌC SINH VÀ CỦA CẢ LỚP

Sau khi **THÊM DANH SÁCH HỌC SINH** thành công, bạn có màn hình như bên dưới, bạn nhấp vào ô **DANH** SÁCH CÂN ĐO.

| 1                                            |                                               | HỒ CHÍ MINH                                                                                                    | • QUẬN 3 ×                                          |                          | TRUDNG MNTTC CAO CA                                                | (PSÅI ×                                                                         |                                   |
|----------------------------------------------|-----------------------------------------------|----------------------------------------------------------------------------------------------------|-----------------------------------------------------|--------------------------|--------------------------------------------------------------------|---------------------------------------------------------------------------------|-----------------------------------|
|                                              |                                               | LỌC DANH SÁCH                                                                                                    |                                                     |                          |                                                                    |                                                                                 |                                   |
|                                              |                                               | TẠO LỚP MỚI                                                                                                    | TÀI MẦU DANH SÁCH CHUẨN                             | NHẬP DANH SẮCH CẦN ĐO LÌ | N ĐẦU TẢI FILE CHUYẾ                                               | N LÓP                                                                           |                                   |
| Q,                                           | Tim kiếm theo                                 | Mil holic Ten Hoc Sinh                                                                                                    |                                                     | Giới tính                | Q                                                                  |                                                                                 |                                   |
| Q.                                           | Tim kiém theo                                 | MG hote Ten Hoe Sinh<br>MG HS                                                                                                    |                                                     | Giới tính .              | Goi tinh                                                           | Ngày sinh                                                                       | Thao tác                          |
| Q<br>()<br>()                                | Tan kiém theo<br>STT<br>1                     | M3 Hote Ten Hot Sink<br>M3 HS<br>128-523-MN01-CCS                                                                                      | 601-001                                             | Giới tình                | Q.<br>Gidi tinh<br>Nam                                             | Ngby sinh<br>04-01-2014                                                         | Thao tác                          |
| Q<br>0 0                                     | Tim kiếm theo<br>STT<br>1<br>2                | M3 hosc 7km Hoc Sink<br>M3 HS<br>128-523-MN01-CCS<br>128-523-MN01-CCS                                                                  | G01-001<br>G01-002                                  | Giới tính                | Q<br>Giol trih<br>Nam<br>Nam                                       | Ng2y sinh<br>04-01-2014<br>21-06-2014                                           | Thao tác                          |
| Q.<br>0                                      | Tim kielin theo<br>STT<br>1<br>2<br>3         | M3 hose Ten Hoe Sink<br>M3 HS<br>128-523-MIN01-CCS<br>128-523-MIN01-CCS<br>128-523-MIN01-CCS                                           | G01-001<br>G01-002<br>G01-003                       | Giới tính                | Giới tính<br>Nam<br>Nam<br>Nữ                                      | Ngày sinh<br>04-01-2014<br>21-06-2014<br>11-03-2017                             | Thao tác<br><br>                  |
| Q.<br>(2)<br>(2)<br>(2)<br>(2)<br>(2)<br>(3) | Tim kelm theo<br>STT<br>1<br>2<br>3<br>4      | M3 hosc Ren Hoc Sinh<br>M3 HS<br>128-523-MIN01-CCS<br>128-523-MIN01-CCS<br>128-523-MIN01-CCS<br>128-523-MIN01-CCS                      | G01-001<br>G01-002<br>G01-003<br>G01-004            | Giới tính                | Giol tinh<br>Nam<br>Nam<br>ND<br>ND                                | Ng2y sinh<br>04-01-2014<br>21-06-2014<br>11-03-2017<br>21-05-2014               | Thao tac<br><br>                  |
| Q<br>0<br>0<br>0                             | Tim kilm theo<br>STT<br>1<br>2<br>3<br>4<br>5 | M3 hose Ten Hoe Sink<br>M3 HS<br>128-523-MIN01-CCS<br>128-523-MIN01-CCS<br>128-523-MIN01-CCS<br>128-523-MIN01-CCS<br>128-523-MIN01-CCS | G01-001<br>G01-002<br>G01-003<br>G01-004<br>G01-005 | Gidi tính                | Cilif tinh<br>Nam<br>Nam<br>Nir<br>Nir<br>Nir<br>Nir<br>Nir<br>Nir | Ng2y sinh<br>04-01-2014<br>21-06-2014<br>11-03-2017<br>21-05-2014<br>01-04-2014 | Thao tác<br><br><br><br>cfivate 1 |

Hoặc từ màn hình chính, vào NHẬP SỐ LIỆU, chọn tỉnh thành, quận huyện và trường→ chọn DANH SÁCH HỌC SINH CÂN ĐO.

|                      | HỜ CHÍ MINH             | ▼ QUÂN 3 ×                        |                     | TRUDING           | S MNTTC CAO CẤP SÀ  | 1 ×                 |                     |
|----------------------|-------------------------|-----------------------------------|---------------------|-------------------|---------------------|---------------------|---------------------|
|                      | TẠO LỚP MỚI             | TÀI MÃU DANH SÁCH CHUẨN           | NHẬP DANH SẢ        | CH CÂN ĐO LẦN ĐẦU | TẢI FILE CHUYẾN LỚP |                     |                     |
|                      | DANH SÁC                | CH HỌC SINH CÂN ĐO                |                     |                   | DANH S              | ÁCH LỚP             |                     |
| Lưu ý: Giáo viên vui | i lòng chọn "TẢI MẦU DA | NH SÁCH CHUÁN" để thuận tiện và i | đồng nhất việc nhập | lięu.             |                     | NHẬP DANH SÁCH CẦN  | ĐO LẦN THỨ 2 TRỞ ĐI |
| Q Tim kiếm theo      | Mã hoặc Tên Học Sinh    |                                   | 2019-2020           | * Chọn t          | náng căn đo 🛛 👻     | Danh sách cả trường | *                   |
| Giới tính            | , a                     | χυδηρύτου                         |                     | <b>—</b>          |                     |                     |                     |

#### Cả hai trường họp, Màn hình sẽ xuất hiện:

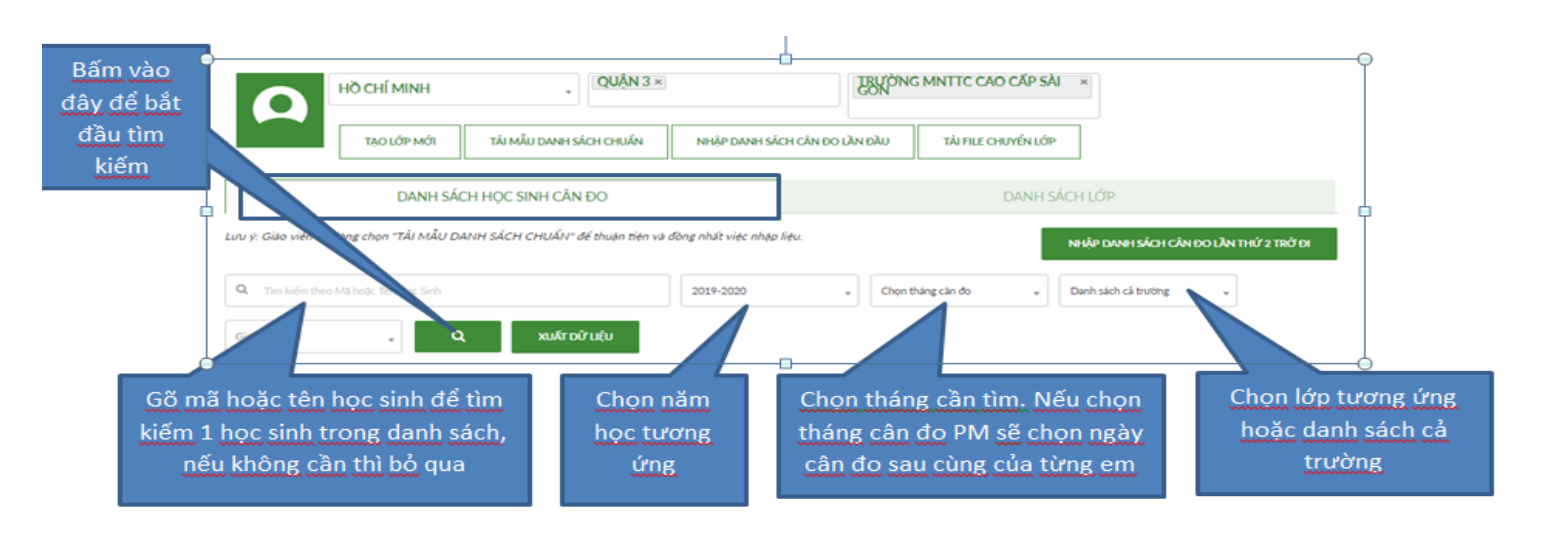

Bạn chọn chính xác dữ liệu **năm học, tháng cân đo, tên lớp**, bấm nút Tìm kiếm → nếu **không chọn tháng cân đo**, mặc định sẽ hiển thị kết quả **lần cân đo sau cùng** của từng em học sinh.

|              |                                                                                                    |        | 👫 TRANG CHỦ ĐÁNH                   | GLÁ TÌNH TRẠNG C | NINH DƯỚNG 🗸 | KŶ THUẬT CI | AN ĐO VÀ TÌN | нтибі ~  | вА́NTIN CI | ÁM NANG DINH DƯƠNG - PHẦN MỀM ĐÁNH | GIẢ TÌNH TRẠNG DINH DƯỜNG | inuti v               |                        |
|--------------|----------------------------------------------------------------------------------------------------|--------|------------------------------------|------------------|--------------|-------------|--------------|----------|------------|------------------------------------|---------------------------|-----------------------|------------------------|
|              |                                                                                                    |        | HÔ CHÍ MINH                        |                  | *            | Quinto x    | 1            |          |            | GON                                |                           |                       |                        |
|              |                                                                                                    |        | ΤặΟ LỚΡ MỚI                        | TÀI M            | ĂU DANH SÁCH | CHUẨN       | NHập         | DANH SÁC | H CÂN ĐO I | LÀN ĐẦU TẢI FILE CHUYỂN LỚ         | P                         |                       |                        |
|              |                                                                                                    |        | DANH                               | SÁCH HỌC S       | SINH CÂN ĐƠ  | )           |              |          |            | DANH                               | ANH SÁCH LỚP              |                       |                        |
|              | Lưu ý: Giáo viên vui lòng chọn "TẢI MẦU DANH SÁCH CHUẨN" để thuận tiện và đồng nhất việc nhập liệu. |        |                                    |                  |              |             |              |          |            |                                    | NHẬP DANH SÁCH CẦN        | IDOLÂNTHỨ             | 2 TRỞ ĐI               |
|              |                                                                                                    | Q      | Tim kiếm theo Mã hoặc Tên Học Sinh |                  | 2018-2019    |             |              | 019      |            | • Chọn tháng cản đo •              | Danh sách cả trường *     |                       |                        |
| Ċ            | ]                                                                                                   | Giới t | inh 🔹                              | ٩                | Χυλτού μ     | ţυ          |              |          |            |                                    |                           |                       |                        |
|              |                                                                                                    | STT    | Mä                                 | Họ & Tên         | Ngày sinh    | Giới tính   | Chièu cao    | Cân nặng | BMI        | Kết quả                            |                           | Ngày đo               | Thao tác               |
| Bấm vào M    | lã hoăc                                                                                             | 1      | 128-523-MN01-CC5G01-001            | Lê Đông Lâm      | 04/01/2014   | Nam         | 122.0        | 24.0     | 16.1       | Binh thường                        |                           | 21/01/2010            |                        |
| Họ tên để ti | ến hành                                                                                             | 2      | 128-523-MN01-CC5G01-002            | <u>Lý Nhã Kỳ</u> | 21 06/2014   | Nam         | 110.0        | 20.0     | 16.5       | Binh thường                        |                           | : Xem lịch            | ů:                     |
| in kết quả đ | tánh giá                                                                                            | 3      | 128-523-MN01-CC5G01-003            | Bông So Đủa      | 11 03/2017   | Nữ          | 85.0         | 8.5      | 11.8       | SDD thế gầy còm nặng, đe dọa suy đ | inh dường thể thắp cử     | Thêm cản              | ndo                    |
| tinh trans d |                                                                                                    | 4      | 128-523-MN01-CC5G01-004            | Hoa Hông         | 21 05/2014   | Nữ          | 110.0        | 18.0     | 14.9       | Binh thus                          |                           | Số theo đ             | lõi                    |
| unn trang d  |                                                                                                    | 7      | 128-523-MN01-CC5G01-005            | <u>Hoa Huệ</u>   | 01 04/2014   | Nam         | 109.0        | 1        | Xem        | lịch sử cân đo (từ đ               | ây có thể in              | Đánh giá              | xu hướng               |
| knuyen cua   | a Bac si                                                                                            | 6      | 128-523-MN01-CC5G01-006            | Hoa Lan          | 12 06/2014   | Nữ          | 125.0        | 4 b      | ao cá      | io kết quả dd của từ               | rng em) hoặc              | 1/06/2019             |                        |
|              |                                                                                                    |        |                                    |                  | LE CIOCÂN D  | o học sinh  |              | N BÁC    | C          | ó thể thêm cân đo                  | nếu cần                   | ctivate<br>o to Setti | Window<br>ngs to activ |

Phần mềm sẽ cho Kết quả từng học sinh cũng như Danh sách của cả lớp bạn cần xem như sau:

- Kéo chuột xuống hết màn hình để thấy hết danh sách của lớp, giúp bạn biết được thiếu hoặc nhập nhiều lần một học sinh (làm sai lệch số liệu).
- Để xem chi tiết kết quả cân đo của một học sinh, bạn cũng có thể gõ Mã hoặc Họ tên học sinh vào ô Tìm kiếm theo Mã hoặc Tên Học Sinh. Sau đó nhấp vào nút kính lúp dễ tìm (hình trên).
- Để thêm cân đo học sinh, bạn chọn Thao tác (nhấp vào nút 3 chấm) → Thêm cân đo.
- Để Xem lịch sử của một học sinh, bạn chọn Xem lịch sử ở cột Thao tác (nhấp vào nút 3 chấm) sẽ ra kết quả như sau:

Nhấp vào nút 3 chấm có thể chọn **Chỉnh sửa** hoặc **in** nếu cần Chỉnh sửa

STT Ngày đo Chiều cao Cân nặng Kết quả BMI Thao tác 1 06/06/2017 160.0 90.0 Béo phì độ III 35.2 160.0 45.0 Thiếu cân/Gầy 2 06/06/2017 17.6

LỊCH SỬ CÂN ĐO - NGUYỄN NGỌC BẢO NHI - 128-531-THHD-TEST01-006

- Bạn có thể chỉnh sửa hoặc in từng học sinh qua thao tác này.

## 4.2 LƯU KẾT QUẢ VÀ IN BÁO CÁO

Bạn có thể lưu **danh sách hoàn chỉnh** (có kết quả đánh giá tình trạng dinh dưỡng của từng học sinh, so sánh với cân nặng, chiều cao chuẩn) vào máy tính cho công tác quản lý bằng

cách nhấp vào nút LƯU BÁO CÁO CÂN ĐO HỌC SINH (từ màn hình danh sách học sinh cân đo bạn vừa tìm kiếm, bạn kéo chuột đến hết màn hình sẽ thấy các nút như bên dưới):

| ■128-531-HCM707-TEST01-007 | Lê Trần Bào Hân       | 20/07/2006       | N0'  | 150.0    | 51.0      | 22.7    | Thừa cân                                                       | 02/11/2017 |     |
|----------------------------|-----------------------|------------------|------|----------|-----------|---------|----------------------------------------------------------------|------------|-----|
| 128-531-HCM707-TEST01-008  | Nguyễn Ngọc Anh Thư   | 30/08/2006       | Nữ   | 143.0    | 35.0      | 17.1    | Thiếu chiều cao so với trung bình của chuẩn tăng<br>trưởng WHO | 02/11/2017 | *** |
| 128-531-HCM707-TEST01-009  | <u>Hồ Trọng Khanh</u> | 01/05/2006       | Nữ   | 142.0    | 37.0      | 18.3    | Thiếu chiều cao so với trung binh của chuẩn tăng<br>trường WHO | 02/11/2017 |     |
|                            | LƯU BÁO (             | CÁO CÂN ĐO HỌC S | SINH | IN BÁO C | ÁO CÂN ĐO | Học sin | Η ΧΟΑ ΟΟ ΊΕ                                                    |            |     |

## Và chọn IN BÁO CÁO CÂN ĐO HỌC SINH nếu cần.

# 4.3 KIỂM TRA SỐ LIỆU HỌC SINH SAU KHI NHẬP LÊN PHÀN MỀM VÀ XỬ TRÍ KHI PHÁT HIỆN SAI LỆCH

## KIỂM TRA TỔNG SỐ LỚP CỦA TỪNG KHỐI VÀ CÁC KHỐI LỚP TRONG TRƯỜNG SO VỚI THỰC TẾ

Để xem danh sách các lớp trong một khối, bạn có thể thao tác như sau:

Vào mục **DANH SÁCH LỚP** như hình:

|         | носн      | IÍ MINH   | •                   | Uận 3 ×                 | TRƯỜNG       | S MNTTC CAO CÁP   | SÀI ×              |          |
|---------|-----------|-----------|---------------------|-------------------------|--------------|-------------------|--------------------|----------|
|         | Loc       | DANH SÁCH |                     |                         |              |                   |                    |          |
|         | TẠ        | Ο LỚΡ ΜΟΊ | TÀI MẪU DANH SÁCH ( | HUẨN NHẬP DANH SÁCH CÂI | N ĐO LẦN ĐẦU | TÀI FILE CHUYẾN I | ÓP                 |          |
|         | 0         | DANH SÁCH | H HỌC SINH CẢ 🖗 ĐO  |                         |              | DAN               | H SÁCH LỚP         |          |
| im kiếm | theo Theo | năm học   | * Th                | ro khối lớp 🗸           | ,<br> <br>)  |                   | THÊM               | ILÓP     |
| STT     | Mã Lớp    | Khối Lớp  | Tên Lớp             | Trường                  |              | Năm học           | Danh sách học sinh | Thao tác |
| 1       | CCSG01    | Cháo      | Lớp cháo 1          | Trường MNTTC Cao Cấp Si | ai Gòn       | 2018-2019         | Chi tiết           |          |

TÓNG 1

Chọn năm học và khối lớp cần kiểm tra. Khi đó hệ thống sẽ hiện ra Danh sách lớp mà bạn cần như sau:

|            |          | нд сні мі | INH             | •                                | QUẬN 3 ×               |                               | LBUONC           | S MNTTC CAO CẤP   | SÀI ×              |                          |                                   |
|------------|----------|-----------|-----------------|----------------------------------|------------------------|-------------------------------|------------------|-------------------|--------------------|--------------------------|-----------------------------------|
|            |          | LOC DANH  | H SÁCH          |                                  |                        |                               |                  |                   |                    |                          |                                   |
|            | [        | TẠO LỚF   | ΡΜΟΊ            | TẢI MẪU DANH SÁCH                | I CHUẨN                | NHẬP DANH SÁC                 | H CÂN ĐO LẦN ĐẦU | TẢI FILE CHUYỂN I | ÓP                 |                          |                                   |
|            |          | D         | ANH SÁCH I      | học sinh cân đ                   | 0                      |                               |                  | DAN               | H SÁCH LỚP         |                          |                                   |
| Tim kiếm t | :heo     | Theo năm  | học             | . т                              | 'heo khối lớp          |                               | •                |                   |                    | THÊM LỚP                 |                                   |
| STT        | Mã Lớp   |           | Khối Lớp        | Tên Lớp                          |                        | Trường                        |                  | Năm học           | Danh sách học sinh |                          | Thao tác                          |
| 1          | CC5G01   |           | Cháo            | Lớp chảo 1                       |                        | Trường MNTTC Cao              | Cấp Sài Gòn      | 2018-2019         | Chi tiét           |                          |                                   |
| TỔNG       | :1       |           |                 |                                  |                        |                               |                  |                   |                    | DS                       | chuẩn cân đo                      |
| 10110      |          |           |                 |                                  |                        |                               |                  |                   |                    | Chu                      | ryến năm học mới                  |
| Ban c      | ó thể cl | hỉnh sử   | a hoặc xở<br>ứr | óa thông tin c<br>ng khác trên 1 | :ủa lớp, (<br>1 lớp qu | đồng thời thụ<br>a nút 3 chấm | rc hiện các tha  | o tác tương       |                    | Activ<br>Go t <b>ess</b> | 화한 Windows<br>jettings to activat |

Nếu bạn phát hiện **sai thông tin lớp** hoặc **thiếu 1 lớp** hoặc **nhập dư 1 lớp**, bạn có thể **chỉnh sửa/xóa thông tin của lớp** qua **nút ba chấm** hoặc **THÊM LỚP** như bước 1. Đồng thời có thể thực hiện nhiều thao tác tương ứng khác trên 1 lớp qua **nút ba chấm**  Ví dụ: bạn cần chỉnh sửa lớp 1C ở hình trên, bạn nhấp vào nút ba chấm ngang lớp 1C, chọn Chỉnh sửa, màn hình sẽ xuất hiện:

| CHÌNH SỬA LỚP 🛛 🗙            | Bạn chỉ cần chỉnh sửa<br>thông tin ở các dòng |
|------------------------------|-----------------------------------------------|
| Trường MNTTC Cao Cấp Sài Gòn |                                               |
| CCSG01                       |                                               |
| Cháo 👻                       |                                               |
| Lớp chảo 1                   | Bấm vào đây để hoàn<br>tất                    |
| 2018-2019 👻                  |                                               |
| CHÌNH SỬA LỚΡ                |                                               |

# KIẾM TRA SỐ LƯỢNG HỌC SINH CỦA MỘT LỚP VÀ THÔNG TIN HỌC SINH

Xem số lượng học sinh trong lớp và chỉnh sửa nếu có sự sai lệch so thực tế:

Tại giao diện chính: Chọn PHẦN MỀM ĐÁNH GIÁ TÌNH TRẠNG DINH DƯÕNG NUTI, chọn NHẬP SỐ LIỆU

| TRANG CHỦ | ĐẢNH GIÁ TÌNH TRẠNG DINH DƯỜNG 🗸 | KŸ THUẬT CĂN ĐO VÀ TÍNH TUỔI 🗸 | <b>BÁN TIN</b> | CẨM NANG DINH DƯỜNG | PHÀN MÈM ĐÁNH GIÁ TÌNH TRẠNG DINH DƯỜNG NƯTI $ \sim$ |
|-----------|----------------------------------|--------------------------------|----------------|---------------------|------------------------------------------------------|
|           |                                  |                                |                |                     | NHẬP SỐ LIỆU                                         |
|           |                                  |                                |                |                     | BÁO CÁO - THỔNG KẾ                                   |
|           |                                  |                                |                |                     | HƯỚNG DĂN SỬ DỤNG                                    |

Chọn tỉnh thành, quận huyện và trường, sau đó chọn DANH SÁCH LỚP → chọn lớp cần kiểm tra, vào mục chi tiết

|            |        | НО СНІ́ МІМН  | * Q                 | UÂN 3 ×      | LRUÓNO                 | S MNTTC CAO CÁ              | PSÀI ×                                   |          |
|------------|--------|---------------|---------------------|--------------|------------------------|-----------------------------|------------------------------------------|----------|
|            |        | LỌC DANH SÁCH |                     |              |                        |                             |                                          |          |
|            |        | TẠO LỚP MỚI   | TẢI MẪU DANH SÁCH C | HUẨN NHẬP DA | NH SÁCH CÂN ĐO LẦN ĐẦU | TẢI FILE CHUYẾ              | N LỚP                                    |          |
|            |        | DANH SÁO      | ch học sinh cân đo  |              |                        | DAI                         | NH SÁCH LỚP                              |          |
| 'ım kiếm t | theo   | Theo năm học  | * The               | to khối lớp  | *                      |                             | THÊM                                     | LÓP      |
| STT        | Mã Lớp | Khối Lớp      | Tên Lớp             |              | Trường                 | Năm học                     | Danh sách học sinh                       | Thao tác |
| 1          | CCSG01 | Cháo          | Lớp chảo 1          | Trường MNT   | TC Cao Cấp Sài Gòn     | 2018-2019                   | Chi tiết                                 |          |
| TÓNG       | :1     |               |                     |              | S                      | Chon lớp tươ<br>tiết để xem | ng ứng, nhấn vào c<br>danh sách học sinh | hi<br>1  |

Màn hình sẽ cho **Danh sách học sinh** như sau:

|   |                       | HỒ CHÍ MINH                                                                                           | ₹ QUẠN 3 ×                                          |          | Ltc                                                            | UONG MNT                                       | IC CAO CAP SAI     | ×                                                                  |                      |
|---|-----------------------|----------------------------------------------------------------------------------------------------|-----------------------------------------------------|----------|----------------------------------------------------------------|------------------------------------------------|--------------------|--------------------------------------------------------------------|----------------------|
|   |                       | LỌC DANH SÁCH                                                                                         |                                                     |          |                                                                |                                                |                    |                                                                    |                      |
|   |                       | TẠO LỚP MỚI                                                                                           | TÀI MẪU DANH SÁCH CHUẨN                             | NHẬF     | P DANH SÁCH CÂN ĐO LẦN Đ                                       | ầu tả                                          | ÀI FILE CHUYỂN LỚP | ]                                                                  |                      |
| н | SÁCH HỌ               | C SINH - LỚP CHÁO :                                                                                   | 1 (2018-2019)                                       |          | DANH SÁCH C                                                    | ÂN ĐO                                          | THÊM HỌC SINH      | CHUYỂN LỚP                                                         | XOÁ HỌC SINH         |
| 1 | Tìm kiếm theo         | Mã hoặc Tên Học Sinh                                                                                  |                                                     | Giới tín | h v                                                            | Q                                              |                    |                                                                    |                      |
|   | STT                   | Mã HS                                                                                                 |                                                     |          | Họ tên                                                         | Giới tính                                      | 1                  | Ngày sinh                                                          | Thao tác             |
|   |                       |                                                                                                    |                                                     |          |                                                                |                                                |                    |                                                                    |                      |
|   | 1                     | 128-523-MN01-CCS                                                                                      | G01-001                                             |          | Lê Đông Lâm                                                    | Nam                                            |                    | 04-01-2014                                                         |                      |
|   | 1                     | 128-523-MN01-CCS0<br>128-523-MN01-CCS0                                                                | G01-001<br>G01-002                                  |          | Lê Đông Lâm<br>Lý Nhã Kỳ                                       | Nam                                            |                    | 04-01-2014<br>21-06-2014                                           | •••                  |
|   | 1<br>2<br>3           | 128-523-MN01-CCS0<br>128-523-MN01-CCS0<br>128-523-MN01-CCS0                                           | 501-001<br>501-002<br>501-003                       |          | Lê Đông Lâm<br>Lý Nhã Kỳ<br>Bông So Đũa                        | Nam<br>Nam<br>Nữ                               |                    | 04-01-2014<br>21-06-2014<br>11-03-2017                             | • • •                |
|   | 1<br>2<br>3<br>4      | 128-523-MN01-CC50<br>128-523-MN01-CC50<br>128-523-MN01-CC50<br>128-523-MN01-CC50                      | 501-001<br>501-002<br>501-003<br>501-004            |          | Lê Đông Lâm<br>Lý Nhã Kỳ<br>Bông So Đũa<br>Hoa Hồng            | Nam<br>Nam<br>Nữ<br>Nữ                         |                    | 04-01-2014<br>21-06-2014<br>11-03-2017<br>21-05-2014               | •••                  |
|   | 1<br>2<br>3<br>4<br>5 | 128-523-MN01-CC50<br>128-523-MN01-CC50<br>128-523-MN01-CC50<br>128-523-MN01-CC50<br>128-523-MN01-CC50 | 501-001<br>501-002<br>501-003<br>501-004<br>501-005 |          | Lê Đông Lâm<br>Lý Nhã Kỳ<br>Bông So Đũa<br>Hoa Hông<br>Hoa Huệ | Nam Nam No N N N N N N N N N N N N N N N N N N |                    | 04-01-2014<br>21-06-2014<br>11-03-2017<br>21-05-2014<br>01-04-2014 | ····<br>····<br>···· |

Bạn kéo chuột xuống hết màn hình để **kiểm tra tổng số lượng học sinh** trong lớp → Dễ dàng phát hiện **sai lệch** nếu có.

Từ đây bạn có thể xử lý **thêm học sinh** vào lớp, **xóa** một hoặc nhiều học sinh khỏi lớp, **chuyển lớp, thêm cân đo...** 

# XỬ LÝ THÊM, XÓA, CHỈNH SỬA

**Thêm 1 học sinh mới vào lớp**: Nếu phát hiện thiếu 1 học kshinôhngtrcoóngnhlớup bạn có thể chọn **THÊM HỌC SINH.** 

| (    | 9             | HỒ CHÍ MINH          | * QUẠN 3 ×              |             | CON                 | ONG M | NTTC CAO CAP SAI    | ×          |                                                                                                    |
|------|---------------|----------------------|-------------------------|-------------|---------------------|-------|---------------------|------------|----------------------------------------------------------------------------------------------------|
|      |               | TẠO LỚP MỚI          | TÀI MẫU DANH SÁCH CHUẨN | NHẬP DANH : | SÁCH CÂN ĐO LẦN ĐẦU |       | TẢI FILE CHUYỂN LỚP |            |                                                                                                    |
| )ANH | I SÁCH HỌ     | C SINH - LỚP CHÁO    | 1 (2018-2019)           |             | DANH SÁCH CÂN       | DO    | THÊM HỌC SINH       | CHUYÉN LỚP | XOÁ HỌC SINH                                                                                                   |
| ٩    | Tim kiếm theo | Mã hoặc Tên Học Sinh |                         | Giới tính   |                     | ٩     |                     |            |                                                                                                    |
| 0    | STT           | Mā HS                |                         | Họ tên      | 1                   | Giới  | tinh                | Ngày sinh  | Thao tác                                                                                                    |
| 6    | 1             | 128-523-MN01-CCS     | G01-001                 | Lê Đôn      | ng Lâm              | Nam   | (                   | 04-01-2014 |                                                                                                    |
| 1    | 2             | 128-523-MN01-CCS     | G01-002                 | Lý Nhã      | Lý Nhã Ký           |       | č                   | 21-06-2014 |                                                                                                    |
|      | 3             | 128-523-MN01-CCS     | G01-003                 | Böng S      | o Đủa               | NO    |                     | 11-03-2017 | ***                                                                                                    |
| a (  | 4             | 128-523-MN01-CCS     | G01-004                 | Hoa Hi      | òng                 | Nữ    |                     | 21-05-2014 | -1448 - 1448 - 1448 - 1448 - 1448 - 1448 - 1448 - 1448 - 1448 - 1448 - 1448 - 1448 - 1448 - 1448 - 1448 - 1448 |
| 3    | 5             | 128-523-MN01-CCS     | G01-005                 | Hoa Hu      | uė                  | Nam   | 0                   | 01-04-2014 |                                                                                                    |
|      | 4             | 128-523-MN01-CC5     | 601-006                 | Hoa La      | n                   | NO    |                     | 12-06-2014 | ****                                                                                                    |

| THÊM HS                              | ×                                                                 |
|--------------------------------------|-------------------------------------------------------------------|
| Trường MNTTC Cao Cấp Sài Gòn         | Điền đầu đủ các thông                                             |
| LỚP CHÁO 1 (2018-2019)               | tin vào bảng (các nội<br>dung huyết áp, nhịp<br>timkhông cần thêm |
| Tên học sinh                         | nếu không có nhu cầu.<br>Sau đó bấm vào THÊM                      |
| Ngày sinh dd/mm/yyyy                 | VÀO LỚP để hoàn tất                                               |
| Nam                                  | •                                                                 |
| Địa chỉ                              |                                                                   |
| Email                                |                                                                   |
| Điện thoại                           |                                                                   |
| Chièu cao (cm) 000.0                 |                                                                   |
| Cân nặng (kg) 000.0                  |                                                                   |
|                                      |                                                                   |
| THÊM HS - XÁC NHẬN                   | × Bấm vào đây                                                     |
| Thành công! Đã thêm học sinh vào lớp | báo                                                               |

#### Thêm nhiều học sinh mới vào lớp:

Chọn **TẢI MÃU DANH SÁCH CHUẨN** (nếu đã có mẫu rồi không cần tải lại) nhập **Danh sách cân đo** của các học sinh mới cần **thêm vào lớp theo mẫu file excel chuẩn**, **LƯU** vào máy.

|                      | НŎ СНІ́ МІМН          | • QUẬN 3 ×                       |                           | TRƯỜNG<br>GON | MNTTC CAO CẤP SÀ    | ×                                      |
|----------------------|-----------------------|----------------------------------|---------------------------|---------------|---------------------|----------------------------------------|
|                      | TẠO LỚP MỚI           | TẢI MẪU DANH SÁCH CHUẨN          | NHẬP DANH SÁCH CĂN ĐO LẦI | N ĐẦU         | TẢI FILE CHUYỂN LỚP |                                        |
|                      | DANH SÁC              | CH HỌC SINH CẦN ĐO               |                           |               | DANH S              | ÁCH LỚP                                |
| .ưu ý: Giáo viên vui | lòng chọn "TẢI MẦU DA | ANH SẮCH CHUẨN" để thuận tiện và | đồng nhất việc nhập liệu. |               |                     | NHẬP DANH SẮCH CÂN ĐO LẦN THỨ 2 TRỞ ĐI |

Chọn mục NHẬP DANH SÁCH CÂN ĐO LẦN ĐẦU, sau đó chọn năm học, chọn đúng lớp cần thêm, chọn đúng file và Tải file danh sách học sinh mới cần thêm vào lớp.

| 0              | Hồ CHÍ MINH             | IÍ MINH . QUÂN 3 ×               |                               | NG MNTTC CAO CẤP SÀI × |                             |
|----------------|-------------------------|----------------------------------|-------------------------------|------------------------|-----------------------------|
|                | ΤΑΟ LỚΡ MỚI             | TÀI MẦU DANH SÁCH CHUẨN          | NHẬP DANH SÁCH CÂN ĐO LẦN ĐẦU | TẢI FILE CHUYẾN LỚP    |                             |
|                | DANH SÁ                 | CH HỌC SINH CÂN ĐO               |                               | DANH SÁCH LỚP          |                             |
| ý: Giáo viên v | ui lòng chọn "TẢI MẦU Đ | ANH SÁCH CHUẤN" để thuận tiện và | đồng nhất việc nhập liệu.     | NHẬP DANH SI           | ÍCH CÂN ĐO LẦN THỨ 2 TRỞ ĐI |

<u>Xóa, chỉnh sửa, chuyển lớp trên từng học sinh</u>: Nếu muốn xóa một học sinh nào đó trong lớp, bạn vào Phần mềm  $\rightarrow$  Nhập số liệu  $\rightarrow$  DANH SÁCH LỚP  $\rightarrow$  chọn lớp  $\rightarrow$  chi tiết  $\rightarrow$  chọn tên học sinh  $\rightarrow$  chọn ô ba chấm  $\rightarrow$  chọn xóa để xóa học sinh này, hoặc chọn các chức năng khác trên ô thao tác như Chỉnh sửa (nếu phát hiện sai lệch), Thêm cân đo, Chuyển lớp... (hình dưới)

| ANH SACH HOC SINH - 1A (2017-2018) | an and mys and the average |          | тири нос зими | XOÁ HỌC SINH  |  |
|------------------------------------|----------------------------|----------|---------------|---------------|--|
| Ma HS                              | Highten                    | Gial muh | Ngay sinh     | Theo ski      |  |
| 128-531-HCM707-TEST01-001          | Ngó Nguyễn Minh Thự        | N2       | 31-05-2008    |               |  |
| 128-551-HCM707-TEST01-002          | Nguyễn Ánh Đoạn            | N7       | 23-10-2008    | Chinh site    |  |
| u128-531-HCM707-TEST01-003         | Dich Tubng My              | N2       | 05-10-2008    | X0a           |  |
| E128-551-HCM707-TEST01-004         | Trinh Kulin Khué           | Nž       | 05-05-2008    | Inem carries  |  |
| 128-531-HCM707-TEST01-005          | Trân Khann Linn            | N2       | 20-50-2000    |               |  |
| 128-531-HCM707-TEST01-006          | Nguyễn Ngọc Bảo Nhi        | ND       | 02-10-2006    | 20 (1160 (00) |  |
| 128-531-HCM707-TEST01-007          | Lé Trần Đặc Hặn            | N2       | 20-07-2008    | Chuyen löp    |  |

Xóa một hoặc nhiều học sinh: Bạn chọn lớp có học sinh cần xóa, chọn một hoặc nhiều Tên học sinh cần xóa, đánh dấu tích ngay trước Mã học sinh (Mã HS), sau đó bấm ô XÓA HỌC SINH.

| Q, | Tim kiếm theo | Mã hoặc Tên Học Sinh    | ii tinh 🔹   | ٩         |            |          |
|----|---------------|-------------------------|-------------|-----------|------------|----------|
| 3  | STT           | M3 H5                   | Họ tên      | Gidi tinh | Ngày sinh  | Thao tác |
| Т  | 1             | 128-523-MN01-CC5G01-001 | Lê Đông Lâm | Nam       | 04-01-2014 |          |
|    | 2             | 128-523-MN01-CC5G01-002 | Lý Nhã Kỳ   | Nam       | 21-06-2014 |          |
| L  | 3             | 128-523-MN01-CC5G01-003 | Bóng So Đủa | N0        | 11-03-2017 |          |
| ō, | Tích          | vào học sinh cần        | O           |           |            |          |

#### <u>Lưu ý:</u> LUÔN KIỂM TRA THÔNG TIN HỌC SINH NGAY SAU KHI NHẬP LIỆU, TRƯỚC KHI BÁO CÁO

Trong quá trình thao tác, chú ý tính chính xác khi nhập liệu: **tên học sinh, giới tính, ngày tháng năm sinh, ngày cân đo** vì nó quyết định **kết quả đánh giá tình trạng dinh dưỡng**. Nếu phát hiện **sai lệch**, thực hiện các bước **chỉnh sửa từng học sinh** (nếu số lượng học sinh bị sai lệch ít), **xóa cả lớp, chỉnh sửa file gốc** và **tạo lớp lại, nhập số liệu** lại như từ đầu cho lớp bị sai (nếu sai nhiều).

Trường hợp sai lệch về tổng số học sinh của một lớp: thiếu hoặc thừa số lượng ít  $\rightarrow$  Thêm hoặc xóa từng học sinh. Nếu thừa nhiều (hay gặp do thao tác nhập 1 file nhiều lần), trường hợp này làm sai lệch kết quả thống kê tổng thể của lớp, trường, quận, huyện  $\rightarrow$  Xóa nhiều học sinh như trên, hoặc xóa cả lớp làm lại từ đầu.

#### Sai lệch thường gặp:

Tổng số học sinh trong lớp nhiều hơn danh sách thực tế: thường do bạn tải file dữ liệu của lớp nhiều lần, hay gặp nhất là bạn nhập số liệu từ lần thứ 2 trở đi nhưng không thực hiện theo mục 5 mà thực hiện theo mục  $3 \rightarrow$  danh sách học sinh bị nhân đôi. Hoặc bạn thêm 1 học sinh nhiều lần. Bạn phải xóa các học sinh có dữ liệu bị sai.

Kết quả đánh giá tình trạng dinh dưỡng trong lớp bị thiếu học sinh:

+ Nếu học sinh này chưa được nhập vào phần mềm: Bạn phải THÊM HỌC SINH (hình dưới) để bổ sung học sinh này vào lớp

+ Nếu học sinh đã được nhập vào phần mềm nhưng lần cân đo này chưa được nhập vào (VD: học sinh mới được bổ sung vào lớp, hoặc vào ngày cân đo học sinh này nghỉ học hoặc thiếu số liệu cân đo) → Bạn cần Thêm cân đo (hình dưới)

| ANH SÁCH HỌC SINH - 1A (2017-2018) |                     | DANH SÁCH CÂN ĐO | THÊM HỌC SINH | XOÁ HỌC SINH |
|------------------------------------|---------------------|------------------|---------------|--------------|
| /8 HS                              | Họ tên              | Gidi tinh        | Ngay sinh     | Thao tác     |
| 128-531-HCM707-TEST01-001          | Ngô Nguyễn Minh Thư | N2               | 31-05-2006    |              |
| (128-531-HCM707-TEST01-002         | Nguyễn Ánh Đoạn     | N2               | 23-10-2006    | Chinh site   |
| 128-531-HCM707-TEST01-003          | Dinh Tướng My       | N2               | 05-10-2006    | Xóa          |
| 128-531-HCM707-TEST01-004          | Trịnh Xuân Khuế     | N2               | 05-05-200     | Thên cản đo  |
| 128-531-HCM707-TEST01-005          | Trần Khanh Linh     | N2               | 20-10-200     | et mar at    |
| (128-531-HCM707-TEST01-006         | Nguyễn Ngọc Bảo Nhi | N2               | 02-10-2006    | 50 theo cor  |
| 128-531-HCM707-TEST01-007          | Lê Trần Bảo Hản     | N2               | 20-07-2006    | Chuyến lớp   |
| 128-531-HCM707-TEST01-008          | Nguyễn Ngọc Anh Thư | N2//             | 30-08-2008    |              |
| 128-531-HCM707-TEST01-009          | Hồ Trọng Khanh      | N2               | 01-05-2006    |              |

THÊM HỌC SINH CÓ SẨN

# 5. NHẬP DANH SÁCH CÂN ĐO HỌC SINH TỪ LẦN CÂN ĐO THỨ 2 TRỞ ĐI

Áp dụng cho trường hợp **học sinh đã được nhập vào phần mềm**, bạn **tiếp tục cân đo** học sinh ở những **lần sau** (học kỳ khác, tháng khác...). Ví dụ bạn đã cân đo và nhập số liệu học sinh của lớp mình phụ trách vào tháng trước, tháng này bạn cân đo lại và tiếp tục nhập vào phần mềm.

Bạn **BẮT BUỘC** phải thực hiện **đầy đủ** các bước bên dưới. (Không được thực hiện theo bước 3)

Chọn **DANH SÁCH LỚP** ở màn hình thao tác như bên dưới: Chọn **năm học, khối lớp**, chọn **lớp**, bấm vào **nút ba chấm** của lớp cần nhập liệu → Chọn **DS chuẩn cân đo** để **tải danh sách bằng file excel** về máy tính.

<u>Lưu ý:</u> Việc <mark>tải danh sách chuẩn cân đo (DS chuẩn cân đo)</mark> để nhập số liệu lần nhập liệu cân đo thứ 2 cho học sinh là **BĂT BUỘC**.

Danh sách chuẩn cân đo lần này sẽ có sẵn mã số học sinh, khác danh sách chuẩn lần đầu tiên nhập vào sẽ không có mã số học sinh.

Những lần cân đo tiếp theo bạn có thể dùng **file danh sách chuẩn cân đo** đã **có mã số học sinh** để cập nhật số liệu cân nặng, chiều cao, ngày cân đo mới cho học sinh rồi nhập vào phần mềm.

| 6          |        | но сні мілн   | ٣               | QUẬN 3 ×      | ſ                            | rường<br>ON | MNTTC CAO CĂ            | PSÅI ×             |                                                      |
|------------|--------|---------------|-----------------|---------------|------------------------------|-------------|-------------------------|--------------------|------------------------------------------------------|
|            |        | LỌC DANH SÁCH |                 |               |                              |             |                         |                    |                                                      |
|            | [      | TẠO LỚP MỚI   | TẢI MẪU DANH S  | ÁCH CHUẨN     | NHẬP DANH SÁCH CÂN ĐO LẦN    | ολυ         | TẢI FILE CHUYẾN         | ILÓP               |                                                      |
|            |        | DANH SÁO      | CH HỌC SINH CẦN | ÐO            |                              |             | DAM                     | ih sách lớp        |                                                      |
| Tim kiếm t | theo   | Theo năm học  |                 | Theo khối lớp |                              |             |                         | 1                  | HÊM LỚP                                              |
| STT        | Mä Lóp | Khối          | Tên Lớp         |               | Trường                       |             | Năm học                 | Danh sách học sinh | Thao tác                                             |
| 1          | CC5G02 | Com           | om nát 1        |               | Trường MNTTC Cao Cấp Sải Gòn |             | 2018-2019               | Chi tift           |                                                      |
| 2          | CC5G01 | Ch            | 101             |               | Trubng MNTTC Cao Cáp Sai Gón |             | 2018-2019               | Chi tét            | DS chuẩn căn đo                                      |
| (          | Chon n | iăm học tươ   | ng ứng          | Chor<br>tượ   | n khối lớp Cho<br>Yng ứng    | on nút      | t danh sác<br>đo để tải | h chuẩn cân<br>về  | Chuyển năm học mới<br>Chỉnh sửa<br>Cat vaite Windows |

## Danh sách chuẩn cân đo lần này có sẵn mã số học sinh

|   | А                       | В             | С             | D         | E       | F         | G        | Н          | 1         | J       |
|---|-------------------------|---------------|---------------|-----------|---------|-----------|----------|------------|-----------|---------|
| 1 | Mã HS                   | Tên HS        | Ngày sinh (dd | Giới tính | Địa chỉ | Chiều cao | Cân nặng | Ngày cân d | ₫o (dd/mm | I/YYYY) |
| 2 | 128-531-THHD-TESTTN-001 | Nguyễn Văn A1 | 29/07/2007    | Nam       |         |           |          |            |           |         |
| 3 | 128-531-THHD-TESTTN-002 | Nguyễn Văn A2 | 28/10/2007    | Nam       |         |           |          |            |           |         |
| 4 | 128-531-THHD-TESTTN-003 | Nguyễn Văn A3 | 20/12/2007    | Nam       |         |           |          |            |           |         |
| 5 | 128-531-THHD-TESTTN-004 | Nguyễn Văn A4 | 07/11/2007    | Nam       |         |           |          |            |           |         |
| 6 | 128-531-THHD-TESTTN-005 | Nguyễn Văn A5 | 09/01/2007    | Nam       |         |           |          |            |           |         |
| 7 | •                       |               |               |           |         |           |          |            |           |         |
| 8 |                         |               |               |           |         |           |          |            |           |         |
|   |                         |               |               |           |         |           |          |            |           |         |
|   | Không được chỉn<br>này  | h sửa thông   | g tin trong   | Ô         |         |           |          |            |           |         |

Sau đó, bạn **nhập số liệu** vào danh sách vừa tải xuống (*mẫu như hình trên*), **lưu** vào máy tính và thao tác như sau:

Chọn tab DANH SÁCH HỌC SINH CÂN ĐO, rồi chọn ô NHẬP DANH SÁCH CÂN ĐO LẦN THỨ 2 TRỞ ĐI (Lưu ý chọn đúng ô này, KHÔNG CHỌN ô NHẬP DANH SÁCH CÂN ĐO LẦN ĐẦU (ô có dấu gạch chéo trong hình dưới)

|                         | ) CHÍ MINH         | * QUẬN 3 ×                       |                          | LRY           | ỜNG MNTTC CAO    | ) CẤP SÀI | KHÔN                | S CHỌN Ô<br>NÀY     |
|-------------------------|--------------------|----------------------------------|--------------------------|---------------|------------------|-----------|---------------------|---------------------|
|                         | TẠO LỚP MỚI        | TÀI MẪU DANH SÁCH CHUẨN          | NHÀPTIANH SÁCH           | CÂN BOLÂN ĐÀU | TÀI FILE CH      | UYẾN LỚP  |                     | ••                  |
|                         | DANH SÁC           | CH HỌC SINH CẦN ĐO               |                          |               |                  | DANH SÁC  | ΞΗ LỚP              |                     |
| ı ý: Giáo viên vui lòng | t chọn "TẢI MẦU DA | ANH SÁCH CHUÁN" để thuận tiện và | đồng nhất việc nhập liệc | L             |                  |           | NHẬP DANH SÁCH CẦN  | ĐO LẦN THỨ 2 TRỞ ĐI |
| Tim kiếm theo Mã h      | icặc Tên Học Sinh  |                                  | 2019-2020                | * C           | họn tháng căn đo | •][       | Danh sách cả trường |                     |

Sau đó, màn hình sẽ xuất hiện giao diện sau:

| I -                        | THÊM DANH SÁCH HỌC SINH CÂN ĐO $	imes$  | Chọn lớp  |
|----------------------------|-----------------------------------------|-----------|
| Chọn năm học tương<br>ứng  | Trường MNTTC Cao Cấp Sài Gòn            | tương ứng |
| Chọn file để tải lên       | Chọn năm học Lớp<br>Chọn file Chọn File |           |
| Bấm tải lên đế<br>hoàn tất | TẢI LÊN                                 |           |

# 6. CHUYỂN TRƯỜNG, CHUYỂN LỚP CHO HỌC SINH

# 6.1 CHUYÊN NGUYÊN MỘT LỚP SANG NĂM HỌC MỚI (VD: lớp 2a nay lên 3a)

Chọn DANH SÁCH LỚP, Chọn năm học, khối lớp, chọn lớp, bấm vào nút ba chấm của lớp cần chuyển → Chọn Chuyển năm học mới

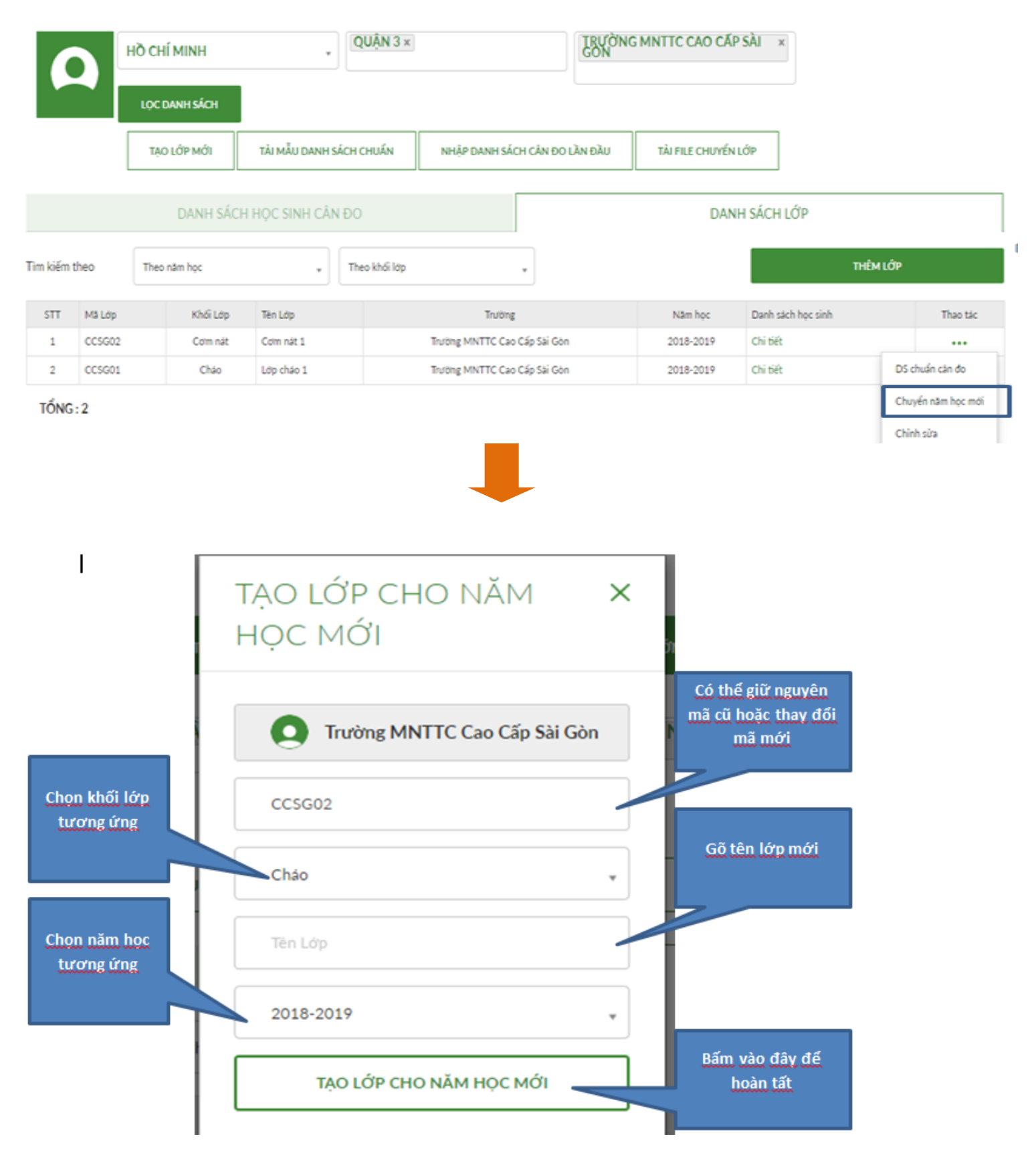

Lúc này màn hình sẽ xuất hiện ô:

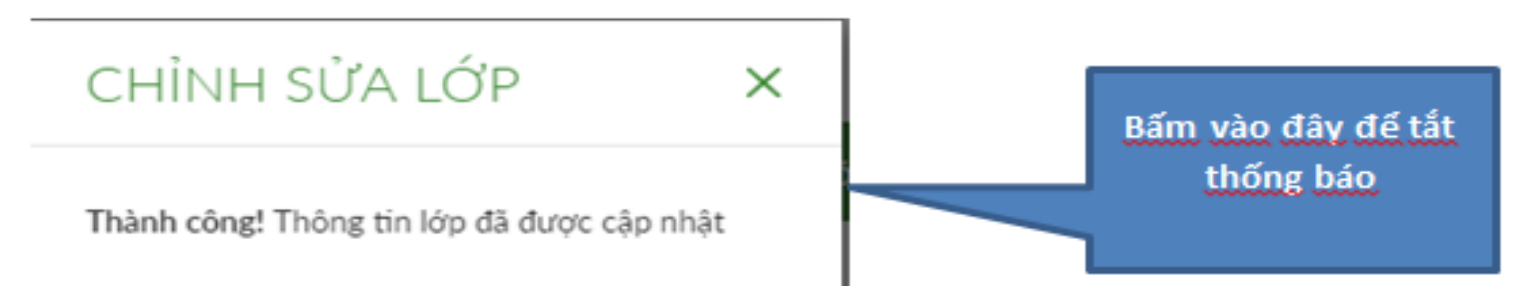

Lúc này: **Toàn bộ học sinh** trong lớp được **chuyển sang lớp mới** nhưng **mã số học sinh không đổi**, bạn dễ dàng tìm kiếm thông tin học sinh. Nếu thao tác đúng, mỗi học sinh sẽ chỉ có 1 mã số từ khi nhập liệu đầu tiên đến khi ra trường.

## 6.2 CHUYÊN LỚP CHO MỘT HỌC SINH

Chuyển lớp cho **một học sinh** hoặc **nhiều học sinh** trong 1 lớp sang 1 lớp khác: Từ **DANH SÁCH LỚP**, bạn **chọn lớp có học sinh cần chuyển**, bấm **Chi tiết**, tích vào ô vuông, chọn các em học sinh nào muốn chuyển lớp. Sau đó chọn ô **CHUYỂN LỚP** màn hình sẽ xuất hiện như sau:

| Ľ         | · ·                         | LỌC DANH SÁCH                                       | THÊM HS                                            | ×             |                                       |
|-----------|-----------------------------|-----------------------------------------------------|----------------------------------------------------|---------------|---------------------------------------|
|           |                             | TẠO LỚP MỚI TÀI MẦU DANH SÁCH CI                    | Trường MNTTC Cao Cấp Si                            | tải File CHUY | ÍNLÓP                                 |
| DANH<br>Q | H SÁCH HỌI<br>Tim kiếm theo | C SINH Năm học<br>chuyển đến<br>Mỹ koác tên Học See | LÓP CHÁO 1 (2018-2019)<br>Chọn năm học 🔹 Danh sách | dit           | sinh chuyến đến<br>Lớp cần chuyển đến |
|           | STT                         | MB HS                                               | CHUYÉN LÓP                                         |               | Netly sinh Thao tac                   |
| 8         | 1                           | 128-523-MN01-CC5G01-001                             |                                                    |               | Bấm vào ô chuyển                      |
| 8         | 2                           | 128-523-MN01-CC5G01-002                             | Lý Nhã Kỳ                                          | Nam           | lớp                                   |
| 8         | 3                           | 128-523-MN01-CC5G01-003                             | Bóng So Đủa                                        | NI            | 11-03-2017                            |
| 2         | 4                           | 128-523-MIN01-CC5G01-004                            | Hoa Hòng                                           | Nữ            | 21-05-2014                            |
| þ         | 5                           | 128-523-MIN01-CC5G01-005                            | Hoa Huệ                                            | Nam           | 01-04-2014                            |
|           | 6                           | 128-523-MIN01-CC5G01-006                            | Hoa Lan                                            | N0            | 12-06-2014                            |
| Ď         | NG:6                        |                                                     |                                                    |               |                                       |
| ào        | ô vuôr                      | ng các                                              |                                                    |               |                                       |
| 10C       | sinh n                      | านดึก                                               |                                                    |               |                                       |
| huv       | rến lớ                      | D                                                   |                                                    |               |                                       |

Thao tác các bước như hướng dẫn: Chọn năm học cần chuyển đến, lớp cần chuyển đến. Bấm vào ô chuyển lớp → Phần mềm sẽ hiện dòng chữ : ĐÃ HOÀN THÀNH VIỆC CHUYỂN LỚP CHO HỌC SINH

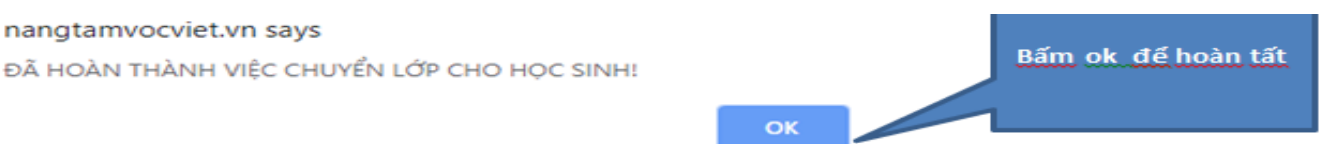

#### Chuyển lớp cho nhiều em học sinh từ 1 số lớp nào đó sang các lớp khác nhau: Chọn TẢI FILE CHUYỂN LỚP

|                 | НО СНІ́ МІМН         | QUÂN 3 ×                | LEUÓNO                        | MNTTC CAO CÁP SÀI   | ×          |              |
|-----------------|----------------------|-------------------------|-------------------------------|---------------------|------------|--------------|
|                 | LỌC DANH SÁCH        |                         |                               |                     | _          |              |
|                 | TẠO LỚP MỚI          | TÀI MẦU DANH SÁCH CHUẤN | NHẬP DANH SÁCH CĂN ĐO LẦN ĐẦU | TÀI FILE CHUYẾN LỚP |            |              |
| )ANH SÁCH HỌC   | C SINH - LỚP CHÁO    | 1 (2018-2019)           | DANH SÁCH CÂN ĐO              | THÊM HỌC SINH       | CHUYÉN LÓP | XOÁ HỌC SINH |
| Q Tim kiến theo | Mã hoặc Tên Học Sinh |                         | Gieithh ,                     | L                   |            |              |

Màn hình sẽ xuất hiện bảng như bên dưới:

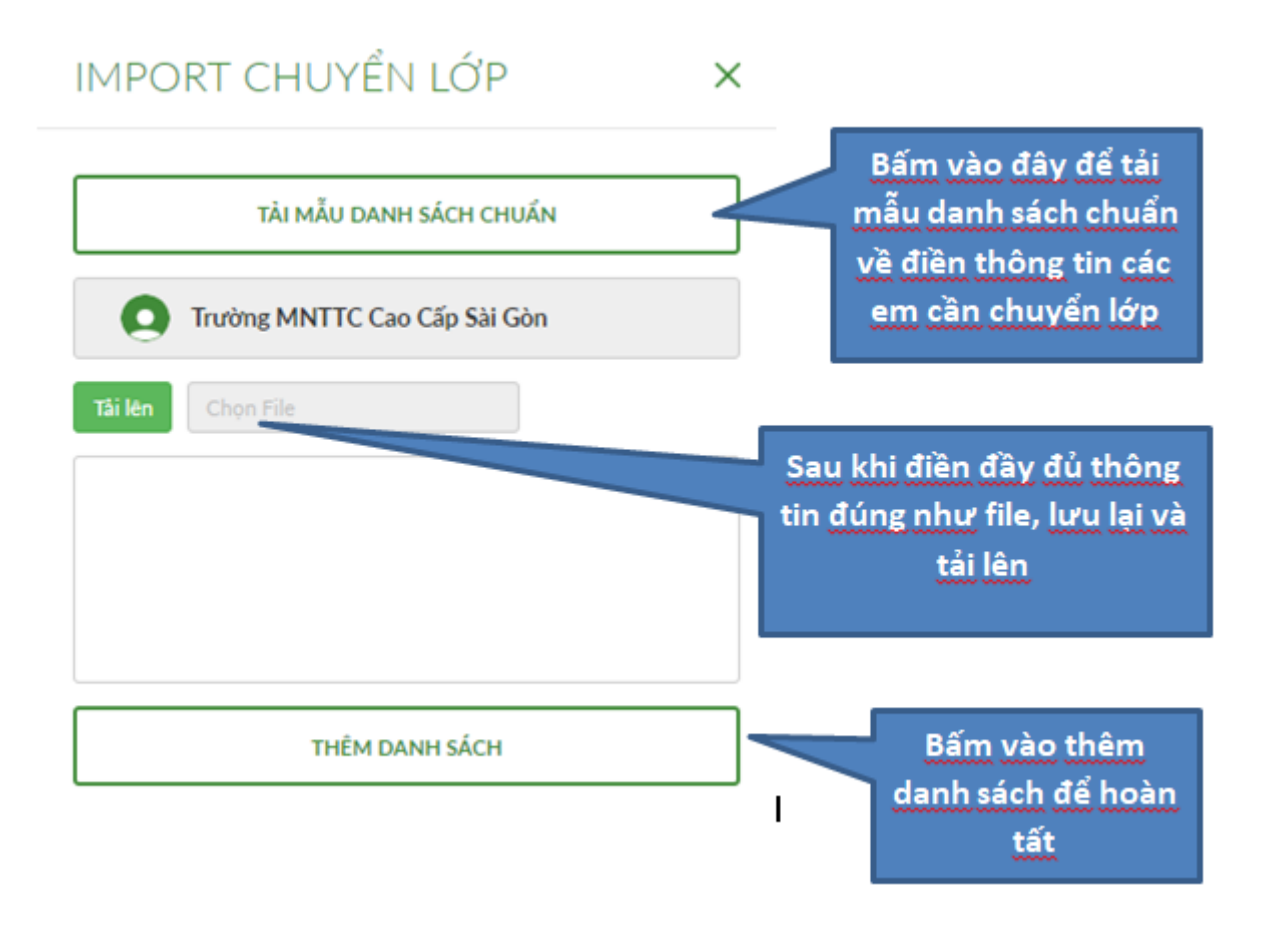

## Bấm vào TẢI MÃU DANH SÁCH CHUẨN điền các thông tin đúng như mẫu.

| Ten         | Nam sinh   | Gioi tinh | Ma Lop hien tai | Nam hoc hien tai | Ma Lop can chuyen | Nam hoc can chuyen |
|-------------|------------|-----------|-----------------|------------------|-------------------|--------------------|
| Lê Đông Lâm | 04/01/2014 | Nam       | CCSG01          | 2018-2019        | CCSG03            | 2018-2019          |
| Lý Nhã Kỳ   | 21/06/2014 | Nam       | CCSG03          | 2019-2020        | CCSG04            | 2019-2020          |

Lưu ý: Chuyển lớp chỉ áp dụng trong cùng 1 năm học

CHUYỂN LỚP HỌC SINH - XÁC NHẬN × STT Trạng thái L Tên HS Ngày sinh Giới tính Lớp hiện tại Năm học hiện tại ĉ Lê Đông Lâm 04/01/2014 CCSG01 2018-2019 Lõi Nam 1 Lý Nhã Kỳ 21/06/2014 CCSG03 2019-2020 Ċ 2 Hợp lệ Nam 3 Lõi 4 Lõi Chọn lại Hoàn tất Nếu các dòng trạng thái báo lỗi thì kéo ra sau xem lỗi ở đâu, về file gốc sửa lại và tải lên lại Nếu các dòng trạng thái đều báo hợp lệ thì bấm hoàn tất để hoàn thành

#### Sau đó lưu file vừa làm xong rồi tải lên, bảng tải lên sẽ hiện như sau:

## 7. BÁO CÁO THỐNG KÊ

Từ mục PHẦN MỀM ĐÁNH GIÁ TÌNH TRẠNH DINH DƯỮNG NƯTI, chọn mục BÁO CÁO – THỐNG KÊ

|                     | HOTUNE<br>(028) 38 25 39 39           |                                    | Q   Trườn       | g MNTTC Cao Cấp S    | iài Gòn   Đối mật khẩu<br>Thoảt |   |
|---------------------|---------------------------------------|------------------------------------|-----------------|----------------------|---------------------------------|---|
| 👫 TRANG CHỦ ĐẤNH GI | Á TÌNH TRẠNG DINH DƯÔNG 🗸 KÝ THUẬT CÂ | N ĐO VÀ TÍNH TUỔI 🗸 BẢN TIN CẨM NA | NG DINH DƯỜNG   | PHÀN MÈM ĐÁNH GIÁ TÌ | NH TRẠNG DINH DƯÔNG NƯTI 🗸      |   |
|                     |                                       |                                    |                 | NHẬP SỐ LIỆU         |                                 |   |
| нд сні мімн         | QUẬN 3 ×                              | R                                  | VÒNG MNTTO<br>N | BÁO CÁO - THỔNG KẾ   |                                 | μ |
| Lọc danh sách       |                                       |                                    |                 |                      |                                 |   |
| TẠO LỚP MỚI         | TÀI MẦU DANH SÁCH CHUẤN               | NHẬP DANH SÁCH CÂN ĐO LẦN Đ        | ÀU TÀI F        | ILE CHUYẾN LỚP       | ]                               |   |
| THỐNG KÊ<br>tớp     | TRƯỜNG                                | QUÂN HUYÊN                         | тінн            | THÀNH                | τοὰν ουός                       |   |
|                     |                                       |                                    |                 |                      |                                 |   |
| Tỉnh thành          | ▼ Quận/Huyện ▼                        | Trường                             | ▼ Năm học       | ▼ L                  | ớp 🔻 Tháng                      | Ŧ |
| Từ ngày Đến ngày    |                                       |                                    |                 |                      |                                 |   |
|                     |                                       | XEM THỐNG KÊ                       |                 |                      |                                 |   |

Chọn lựa báo cáo của lớp, trường... chọn đầy đủ các thông tin ở các ô theo yêu cầu→chọn XEM THỐNG KÊ để xem kết quả như bên dưới:

|                      |                                   |                         |     |         | Bu         | ưu fili               |            |
|----------------------|-----------------------------------|-------------------------|-----|---------|------------|-----------------------|------------|
| QUẬN TẦN PHỦ         |                                   |                         | CÓN | G HÒA ) | (Â HỘI CHI | Ú NGHĨA               | VIỆT NAM   |
| THUS - THPT HONG DUC |                                   |                         |     | Độc L   | ap - Tự Do | - Hạnh P              | 'nuc       |
|                      |                                   |                         |     |         | Ngày 1     | 13 tháng <sup>-</sup> | 10 năm 201 |
|                      | BÁO CÁO TH                        | IÓNG KÊ                 |     |         |            |                       |            |
|                      | Tỉnh trạng dinh dưỡng học sinh ló | vp 1A năm học 2017-2018 |     |         |            |                       |            |

Chọn LƯU FILE để lưu kết quả về máy, có thể chỉnh sửa. Chọn IN FILE để in nộp báo cáo...

Vui lòng theo dõi link sau để cập nhật tính năng mới nhất của phần mềm: <u>https://nangtamvocviet.vn/tai-lieu/huong-dan/huong-dan-su-dung-phan-mem-y-hoc-chuyen-dung</u>

Nếu bạn có thắc mắc hoặc không thực hiện được một trong các bước trên, bạn có thể gọi đến số điện thoại (028) 38 25 39 39 để được hướng dẫn chi tiết.

Cảm ơn bạn đã sử dụng phần mềm này